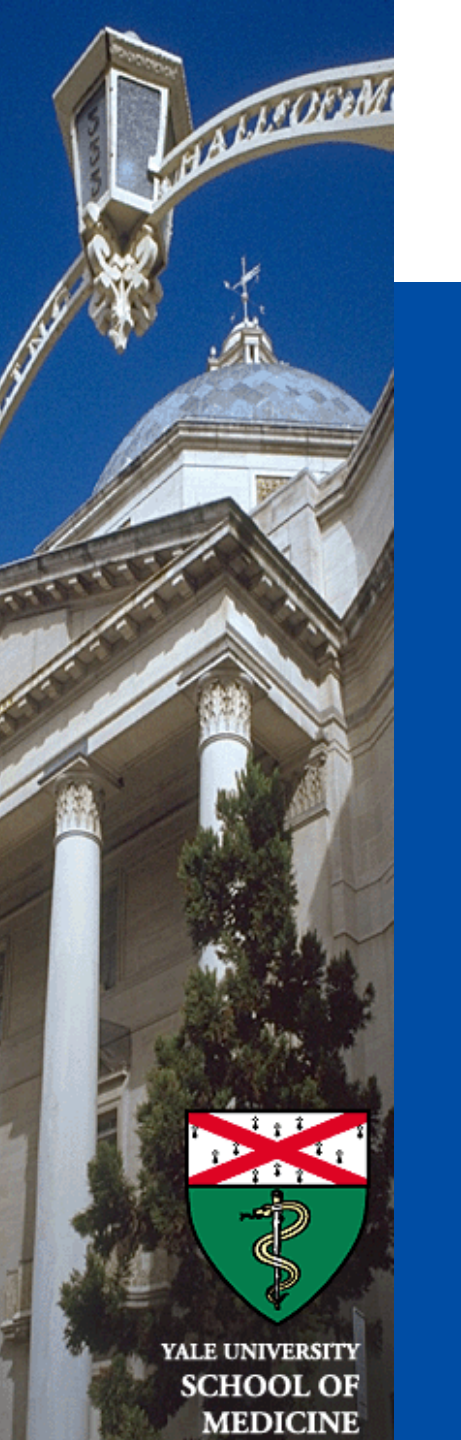

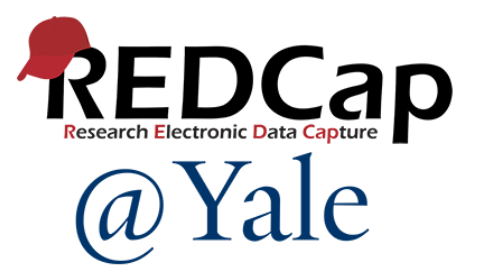

# REDCap 101 Training

#### Introduction to building projects in REDCap

Baylah Tessier-Sherman REDCap@Yale Team 10/17/2024

## Introduction and Learning Objective

- Learn what a 'study account' is and how to set up a study account
- O Understand how to provide users access to REDCap (Yale and YNHH servers)
- o Learn where to access training materials
- O Understand how to create a new REDCap project
- o Learn how to manage user rights

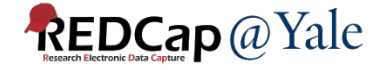

### What is REDCap?

Web-based software used to create and manage research databases and participant surveys.

Developed as a tool to help researchers collect and manage data effectively and responsibly.

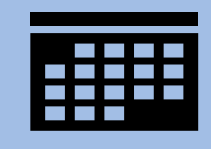

REDCap All Purpose Data Tool Training Slides: <u>https://portal.redcap.yale.edu/resources/training</u>

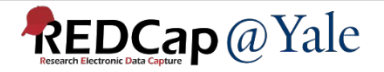

## How do I get set up in REDCap?

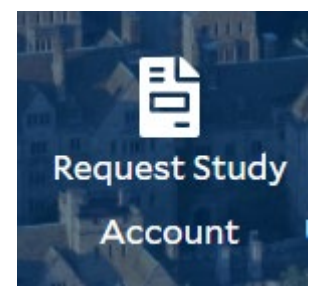

1. To request a new account, select **Request Study Account** on the REDCap@Yale portal website:

https://portal.redcap.yale.edu/

 Data System Triage (YCCI) will review your request and refer you to a REDCap service:

**REDCap at Yale University** 

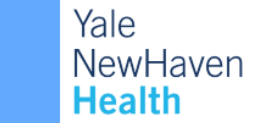

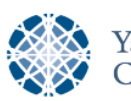

Yale Center for Clinical Investigation

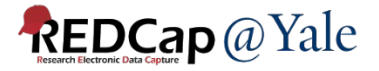

### How does REDCap work at Yale?

| NAME OF SERVER                     | SERVER<br>LOCATION | URL                                    | REGULATORY<br>COMPLIANCE | SPECIALIZATION         |
|------------------------------------|--------------------|----------------------------------------|--------------------------|------------------------|
| REDCap I                           | Yale               | https://poa-redcap.med.yale.edu/       | HIPAA, GDPR              | International research |
| REDCap II                          | Yale               | https://redcap.research.yale.edu/      | HIPAA, GDPR              |                        |
| Standard REDCap                    | YNHH               | https://redcapynh.ynhh.org/            | HIPAA                    | EPIC/CDIS Integration  |
| 21 CFR Part 11<br>Validated REDCap | YNHH               | <u>https://redcapynh-p11.ynhh.org/</u> | HIPAA, 21 CFR Part 11    |                        |

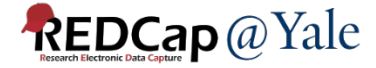

### What is a REDCap Study Account?

- A Study Account is a collection of REDCap projects being used for the same purpose (e.g. research protocol).
- To create a REDCap project on an <u>existing</u> study account:

*Open the My Project page in REDCap and click the + New Project option.* 

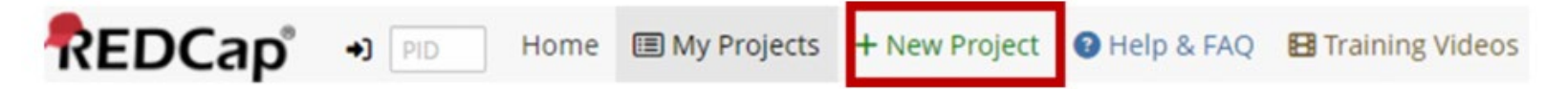

Note: You will be asked to provide information to confirm this is part of an existing protocol.

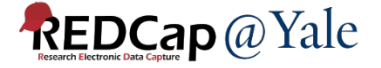

### Yale Servers: How do I add new users?

REDCap at Yale University

## Step #1: Allow list: Server-Level Access

- 1. Email <u>redcap@yale.edu</u> to add a first-time user to the Yale REDCap server (REDCap I or REDCap II).
- 2. They will receive an email with an authentication link to activate their REDCap user-account.

## Step #2: User Rights: Project Level Access

1. Once activated, you can provide access to the project through 'User Rights'.

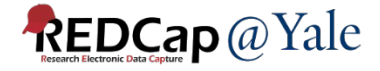

### Yale Servers: User Accounts & Access

**REDCap at Yale University** 

#### All users must have a Yale NETID

You CANNOT reset your password in REDCap. Reset your Yale NETID password through Yale ITS

Question: My project involves people outside Yale. How do they login?Answer: You can provide a Yale NET ID. Refer to the ITS website on how to obtain sponsored NetID for external collaborators.

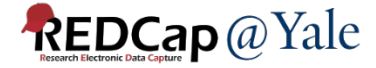

## YNHH Servers: How do I add new users?

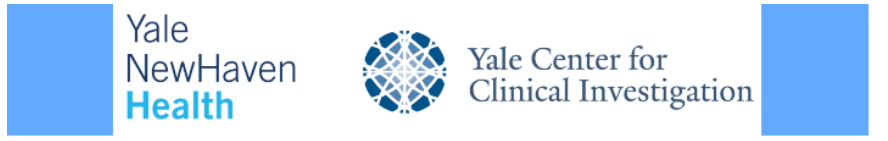

### Step #1: Server-Level Access

 To obtain user access to the Yale New Haven Hospital (YNHH) servers (21 Part 11 or Standard REDCap), complete the <u>YNHH User Account</u> <u>Request Form (i.e. ticket).</u>

## Step #2: User Rights: Project Level Access

 You can provide access to the project through 'User Rights'.

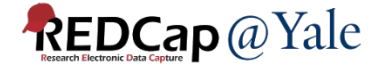

### YNHH Servers: User Accounts & Access

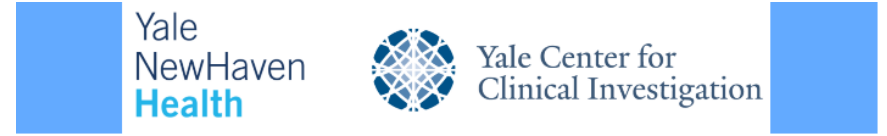

### All users must have a Yale NETID

### You CAN reset password in REDCap.

Question: My project involves people outside Yale. How do they login?Answer: You can provide a Yale NET ID. Refer to the ITS website on how to obtain sponsored NetID for external collaborators.

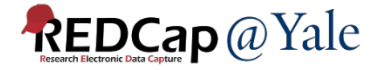

### Training Resources: Within REDCap

### Training Videos: 26 training videos currently available

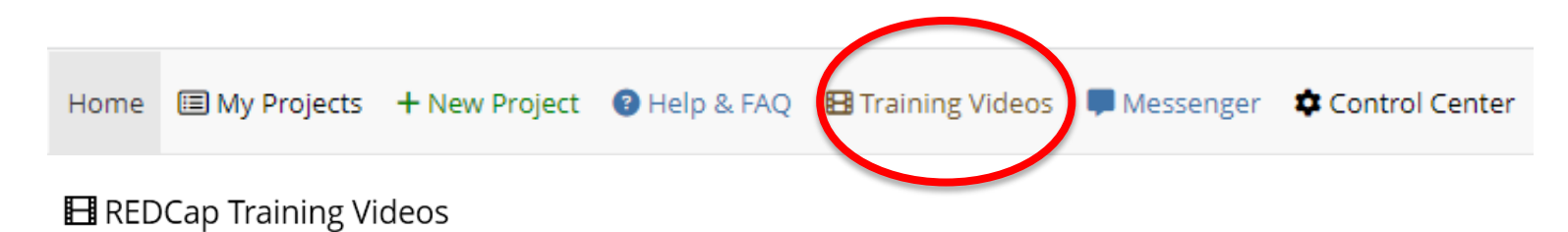

#### Just Getting Started?

Explore these overviews of fundamental concepts and features.

| Title               | Description                                                                                                    | Watch<br>Video |
|---------------------|----------------------------------------------------------------------------------------------------|----------------|
| Brief Overview      | A quick summary of what REDCap is and what it can do.                                                                                                    | 4 minutes      |
| Detailed Overview   | This video provides an overview of basic functions and features within a REDCap project. It will serve as a starting point for learning about the basic concepts of REDCap, what REDCap projects are, how to create them, and how to use them. | 14 minutes     |
| Data Entry Overview | A focused exploration of basic data entry workflow. Suitable for training data entry staff.                                                                                                    | 19 minutes     |

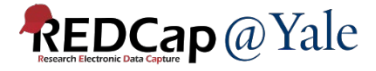

### Training Resources: Within REDCap

Help & FAQ: This is also a good place to look up syntax for calculated field, branching logics or piping.

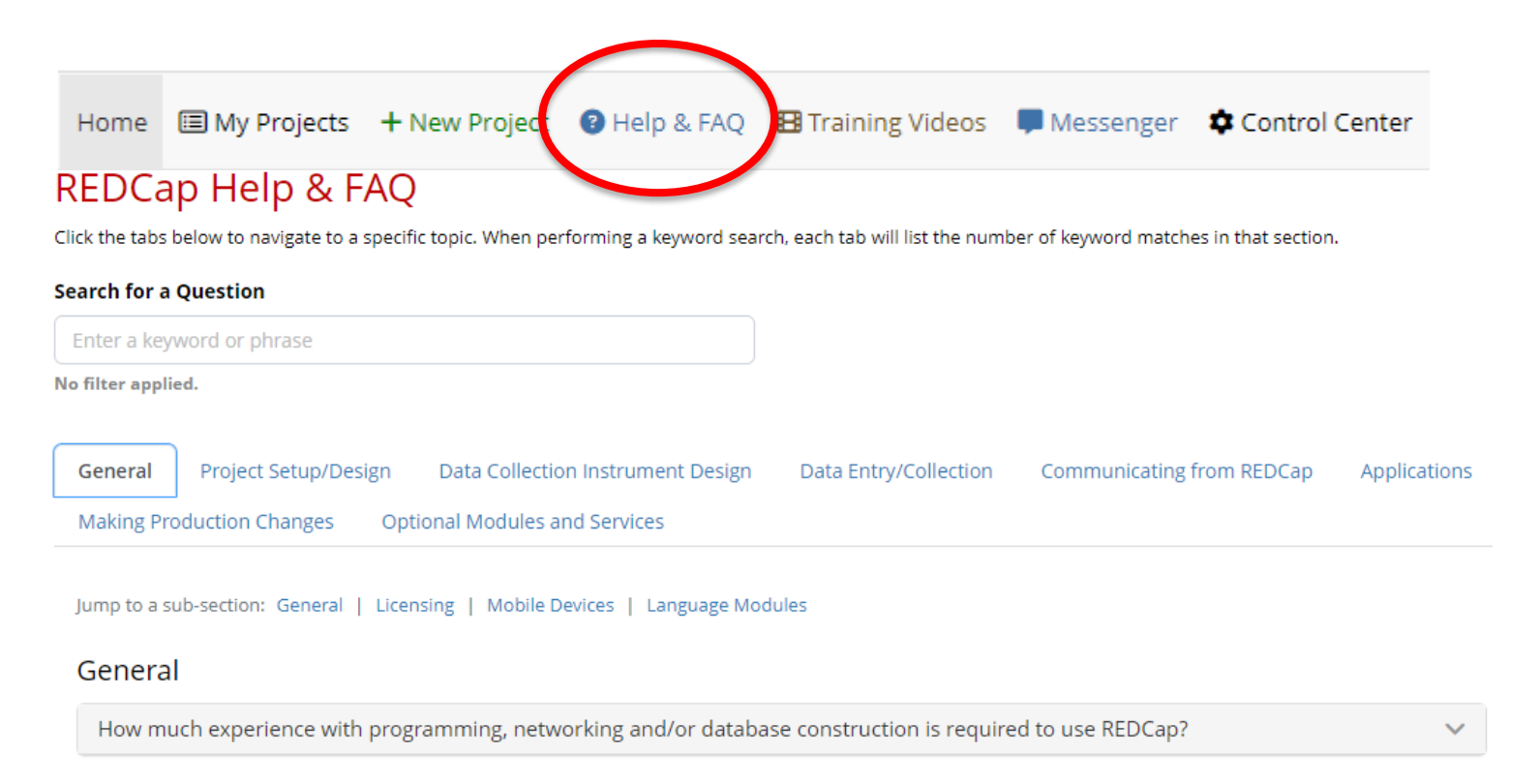

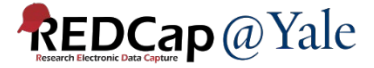

### Training Resources: Within REDCap

# 'How to' links throughout REDCap. For example, in online designer:

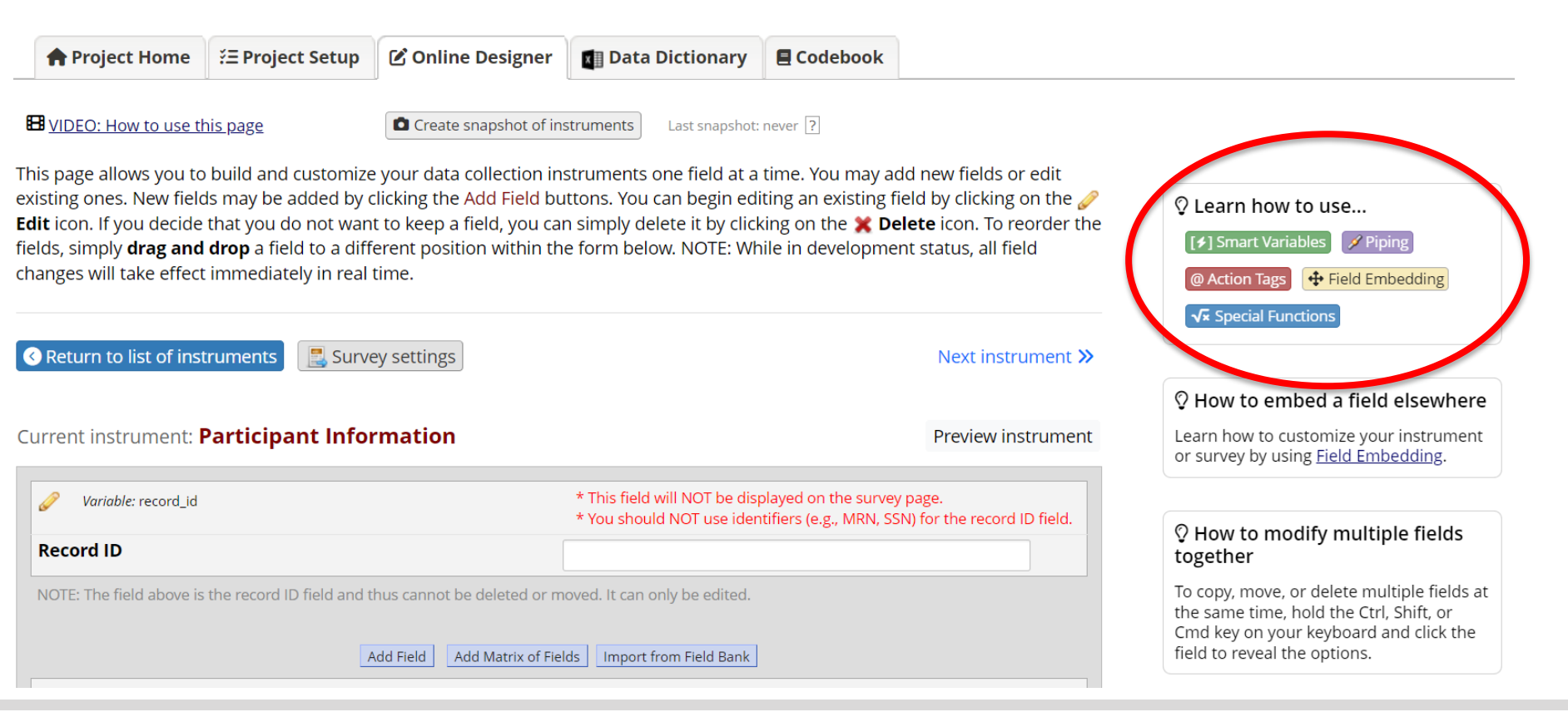

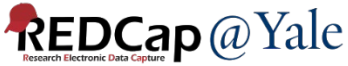

## Training Resources: REDCap@Yale Website

Library of step-by-step tutorials to address commonly asked questions from our Yale end-users:

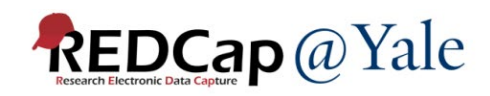

| Login to Login t<br>REDCap I REDCap                                                                                                    | to Reset Request Study Reactiv<br>p II Password Account User Acc | ate Add R<br>ount Users P | eport a Need roblem Help? |
|----------------------------------------------------------------------------------------------------|------------------------------------------------------------------|---------------------------|---------------------------|
| ME GET HELP AB                                                                                                    | BOUT US RESOURCES CONTACT US                                     |                           |                           |
|                                                                                                    |                                                                  |                           |                           |
| OME > RESOURCES > FA                                                                                                    | AQS                                                              |                           |                           |
| requently                                                                                                    | Asked Questions                                                  |                           |                           |
|                                                                                                    |                                                                  |                           |                           |
| Categories                                                                                                    | Search Keyword                                                   |                           |                           |
| - Any -                                                                                                    | Search Keyword                                                   | APPLY                     | SHOW ALL                  |
| - Any -                                                                                                    | Search Keyword                                                   | APPLY                     | SHOW ALL                  |
| - Any -<br>Project Design                                                                                                    | Search Keyword                                                   | APPLY                     | SHOW ALL                  |
| - Any -<br>Project Design                                                                                                    | Search Keyword                                                   | APPLY                     | SHOW ALL                  |
| - Any -<br>Project Design<br>> New Project                                                                                                    | Search Keyword                                                   | APPLY                     | SHOW ALL                  |
| Categories<br>- Any -<br>Project Design<br>- New Project<br>- Appearance and For                                                                    | Search Keyword                                                   | APPLY                     | SHOW ALL                  |
| - Any -<br>Project Design<br>- New Project<br>- Appearance and Form<br>How do Linsert an in                                                         | Search Keyword matting                                           | APPLY                     | SHOW ALL                  |
| Categories - Any - Project Design > New Project <ul> <li>Appearance and Form</li> <li>How do Linsert an in</li> <li>How do Linsert a vio</li> </ul> | Search Keyword matting mage? deo?                                | APPLY                     | SHOW ALL                  |

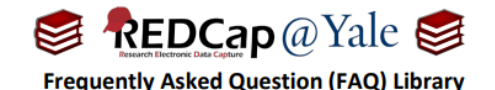

How do I insert a video?

I want to include a video in the survey project I am using for eConsent.

Videos can be inserted into a REDCap form or survey using the *Descriptive Text* field type and can appear within the form/survey page (inline) or in a separate window (popup). You must first obtain the URL (link) to the video that you want to insert. YouTube and Vimeo are compatible sources, but other video sources can be used as well.

To insert a video into a form/survey:

1. Within the 'Online Designer', add a new field to your form and select the 'Descriptive Text' field type.

| Add New                                    | Field                                                                                                    |
|--------------------------------------------|----------------------------------------------------------------------------------------------------|
| You may add<br>bottom. Whe<br>you may view | i a new project field to this data collection instrument by completing t<br>en you add a new field, it will be added to the form on this page. For a<br>w the ❸ Field Types video (4 min). |
| Field Type:                                | Descriptive Text (with optional Image/Video/. 🗸                                                                                                    |
| Field Label                                | Use the Rich Text Editor ?                                                                                                    |

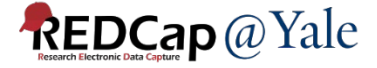

## QUESTIONS?

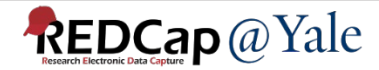

### VERY BRIEF TOUR

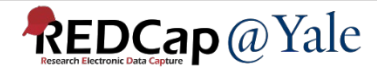

### **REDCap:** Homepage

+)

Home I My Projects + New Project I Help & FAQ Help & FAQ Help & FAQ

Logged in as Control Center bt24

e Profile ● Log out

Yale University REDCap

#### **REDCap at Yale University** REDCap@Yale

#### **OUR MISSION**

To promote excellence through empowerment, on an informatics platform that encourages innovation and collaboration.

#### ADDITIONAL LINKS

Check out our portal website REDCap@Yale activity charts

#### Welcome to REDCap!

REDCap is a secure web platform for building and managing online databases and surveys. REDCap's streamlined process for rapidly creating and designing projects offers a vast array of tools that can be tailored to virtually any data collection strategy.

REDCap provides automated export procedures for seamless data downloads to Excel and common statistical packages (SPSS, SAS, Stata, R), as well as a built-in project calendar, a scheduling module, ad hoc reporting tools, and advanced features, such as branching logic, file uploading, and calculated fields.

Learn more about REDCap by watching a 🖽 brief summary video (4 min). If you would like to view other quick video tutorials of REDCap in action and an overview of its features, please see the Training Resources page.

NOTICE: If you are collecting data for the purposes of human subjects research, review and approval of the project is required by your Institutional Review Board.

If you require assistance or have any questions about REDCap, please contact the REDCap@Yale team.

#### **REDCap Features**

Build online surveys and databases quickly and securely in your browser -Create and design your project using a secure login from any device. No extra software required. Access from anywhere, at any time.

Fast and flexible - Go from project creation to starting data collection in less than one day. Customizations and changes are possible any time, even after data collection has begun.

Advanced instrument design features - Auto-validation, calculated fields, file uploading, branching/skip logic, and survey stop actions.

e-Consent - Perform informed consent electronically for participants via survey.

Diverse and flexible survey distribution options - Use a list of email addresses or phone numbers for your survey respondents and automatically contact them with personalized messages, and track who has responded. Or

#### **REDCap**@Yale

### REDCap: My Projects

| EDCap . | ) PID Home                                                                                                    | My Projects                                                                 | + New Project                                                     | Pelp & FAQ                            | e 🖪 Training video                          |                                                  | lessenger                       | <b>~</b> COI                     |                                          | bt24     |                   | <b>O</b> Profile | L- Log |
|---------|----------------------------------------------------------------------------------------------------|-----------------------------------------------------------------------------|-------------------------------------------------------------------|---------------------------------------|---------------------------------------------|--------------------------------------------------|---------------------------------|----------------------------------|------------------------------------------|----------|-------------------|------------------|--------|
|         |                                                                                                    |                                                                             |                                                                   | Yale Univ                             | ersity REDCap                               |                                                  |                                 |                                  |                                          |          |                   |                  |        |
|         |                                                                                                    | RJ                                                                          | EDCa                                                              | ip at S                               | Yale U<br>Cap@Yale                          | niv                                              | vers                            | ity                              |                                          |          |                   |                  |        |
|         | OUR MISSION<br>To promote exc<br>informatics pla                                                                                                    | cellence throug<br>tform that enc                                           | h empowermen<br>ourages innovat                                   | nt, on an<br>tion and                 | ADDITIONA<br>Check out ou<br>REDCap@Ya      | IL LINKS<br>Ir <u>porta</u><br>Ile <u>activi</u> | S<br>I website<br>ity charts    |                                  |                                          |          |                   |                  |        |
|         | conaboration.                                                                                                    |                                                                             |                                                                   |                                       |                                             |                                                  |                                 |                                  |                                          |          |                   |                  |        |
|         | Listed below are the<br>users still have acce                                                                                                    | e REDCap projec<br>ess to your proje                                        | ts to which you c                                                 | currently have ac                     | cess. Click the proje<br><mark>ard</mark> . | ect title to                                     | o open the                      | e project.                       | . <u>Read more</u> T                     | ō revie  | w which           |                  |        |
|         | Listed below are the users still have acce                                                                                                    | e REDCap projec<br>ess to your proje<br>Crganize                            | tts to which you c<br>ects, visit the <u>User</u><br>Collapse All | currently have ac<br>r Access Dashboa | cess. Click the proje<br>ard.               | ect title to                                     | o open the<br>Filter            | e project.                       | . <u>Read more</u> T<br>s by title       | o revie  | w which           |                  |        |
|         | Listed below are the<br>users still have acce<br>My Projects<br>Project Title                                                                                 | e REDCap projec<br>ess to your proje<br>Crganize                            | ets to which you c<br>ects, visit the <u>User</u><br>Collapse All | currently have ac                     | cess. Click the proje<br>ard.               | ect title to<br>PID                              | o open the<br>Filter<br>Records | project<br>projects<br>Fields    | Read more T<br>s by title<br>Instruments | Type     | w which           |                  |        |
|         | Listed below are the<br>users still have acce<br>My Projects<br>Project Title                                                                                 | e REDCap projec<br>ess to your proje<br>Projects (5)                        | ets to which you c<br>cts, visit the <u>User</u><br>Collapse All  | currently have ac<br>r Access Dashboa | cess. Click the proje<br>ard.               | ect title to<br>PID                              | o open the<br>Filter<br>Records | e project.<br>projects<br>Fields | Read more T<br>s by title<br>Instruments | o review | w which           |                  |        |
|         | Listed below are the<br>users still have acce<br>My Projects<br>Project Title<br>Unorganized<br>TEST PROJECT                                                  | e REDCap projectess to your projectes (5)                                   | tts to which you c<br>ects, visit the <u>User</u><br>Collapse All | currently have ac<br>r Access Dashboa | cess. Click the proje<br>ard.               | ect title to                                     | Filter<br>Records               | e project.<br>projects<br>Fields | Read more T<br>s by title<br>Instruments | Type     | w which           |                  |        |
|         | Listed below are the<br>users still have acce<br>My Projects<br>Project Title<br>Unorganized<br>TEST PROJECT<br>Test project N                                | e REDCap projectess to your projects (5)                                    | ets to which you c<br>ects, visit the <u>User</u>                 | currently have ac                     | cess. Click the proje<br>ard.               | PID                                              | o open the<br>Filter<br>Records | project:<br>projects<br>Fields   | Read more T<br>s by title<br>Instruments | Type     | w which           |                  |        |
|         | Listed below are the<br>users still have acce<br>My Projects<br>Project Title<br>Unorganized<br>TEST PROJECT<br>Test project N<br>H INSPIRE (1)               | e REDCap projec<br>ess to your proje<br>Projects (5)<br>IS (1)<br>Neuro QOL | ts to which you c<br>cts, visit the <u>User</u><br>Collapse All   | currently have ac                     | cess. Click the proje<br>ard.               | PID<br>2362                                      | o open the<br>Filter<br>Records | projects<br>Fields<br>53         | Read more T<br>s by title<br>Instruments | Type     | w which           |                  |        |
|         | Listed below are the<br>users still have acce<br>My Projects<br>Project Title<br>Unorganized<br>TEST PROJECT<br>Test project N<br>+ INSPIRE (1)<br>+ U19 (12) | e REDCap projec<br>ess to your proje<br>Projects (5)<br>IS (1)<br>Jeuro QOL | tts to which you c<br>ects, visit the <u>User</u><br>Collapse All | currently have ac                     | cess. Click the proje<br>ard.               | ect title to<br>PID<br>2362                      | o open the<br>Filter<br>Records | project:<br>Fields               | Read more T<br>s by title<br>Instruments | o review | w which<br>Status |                  |        |

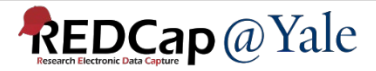

## Bookmarking REDCap

#### Don't bookmark project pages:

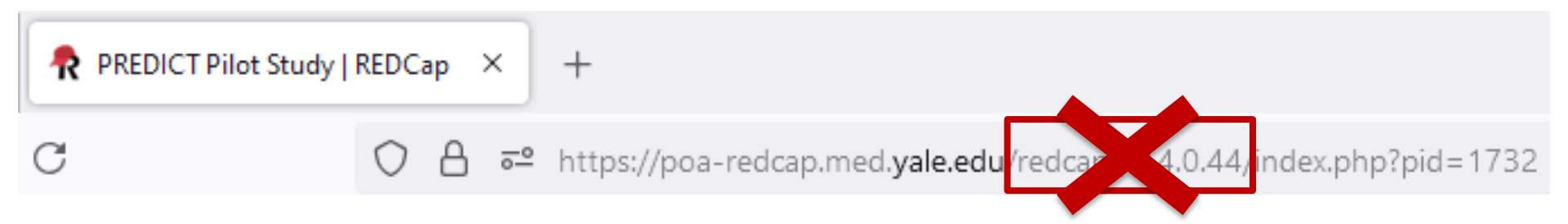

#### Bookmark My Projects page:

| REDCap | $\times$ +                                                        |
|--------|-------------------------------------------------------------------|
| C      | ○ 合 ब https://poa-redcap.med.yale.edu/index.php?action=myprojects |

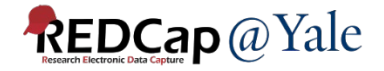

### **REDCap: Project Navigation Bar**

| REDCap                                                                                                    |
|----------------------------------------------------------------------------------------------------|
| Logged in as bt24   Log out     My Projects or      Control Center     REDCan Messenger                                                                                                    |
| Contact REDCap administrator  View project as user: select a user  Inter PID to go to project  Inter PID to go to project                                                                                                    |
| Project Home and Design                                                                                                    |
| <ul> <li>♠ Project Home · ﷺ Project Setup</li> <li>☑ Designer · ☑ Dictionary ·</li></ul>                                                                                                    |
| Data Collection 📃                                                                                                    |
| Survey Distribution Tools    Stat public survey link or build a participant list for limiting respondents  Record Status Dashboard   View data collection status of all records  Add / Edit Records  Craste and second second sec |
| Show data collection instruments                                                                                                    |
|                                                                                                    |
| <ul> <li>Project Dashboards</li> <li>Alerts &amp; Notifications</li> <li>Multi-Language Management</li> <li>Calendar</li> <li>Data Exports, Reports, and Stats</li> <li>Data Import Tool</li> <li>Data Comparison Tool</li> <li>Logging and &amp; Email Logging</li> <li>Field Comment Log</li> <li>Field Comment Log</li> <li>Field Comment Log</li> <li>Field Repository</li> <li>User Rights and ¥ DAGS</li> <li>Customize &amp; Manage Locking/E-signatures</li> <li>Data Quality</li> <li>All and @ API Playground</li> <li>RECap Mobile App</li> </ul>                                                                                                    |
| Project Dashboards / Add/Edit                                                                                                    |
| 1) test                                                                                                    |
| External Modules                                                                                                    |
|                                                                                                    |
| Help & FAQ     Help & FAQ     Sideo Tutorials     C Suggest a New Feature                                                                                                    |
| Contact REDCap administrator                                                                                                    |

#### Access to most parts of REDCap:

- Project design pages
- Data Collection
- Applications
- Reports and Dashboards
- Help and Training

Your Navigation Bar will vary based on your user rights

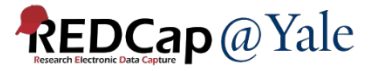

### REDCap: Project Setup

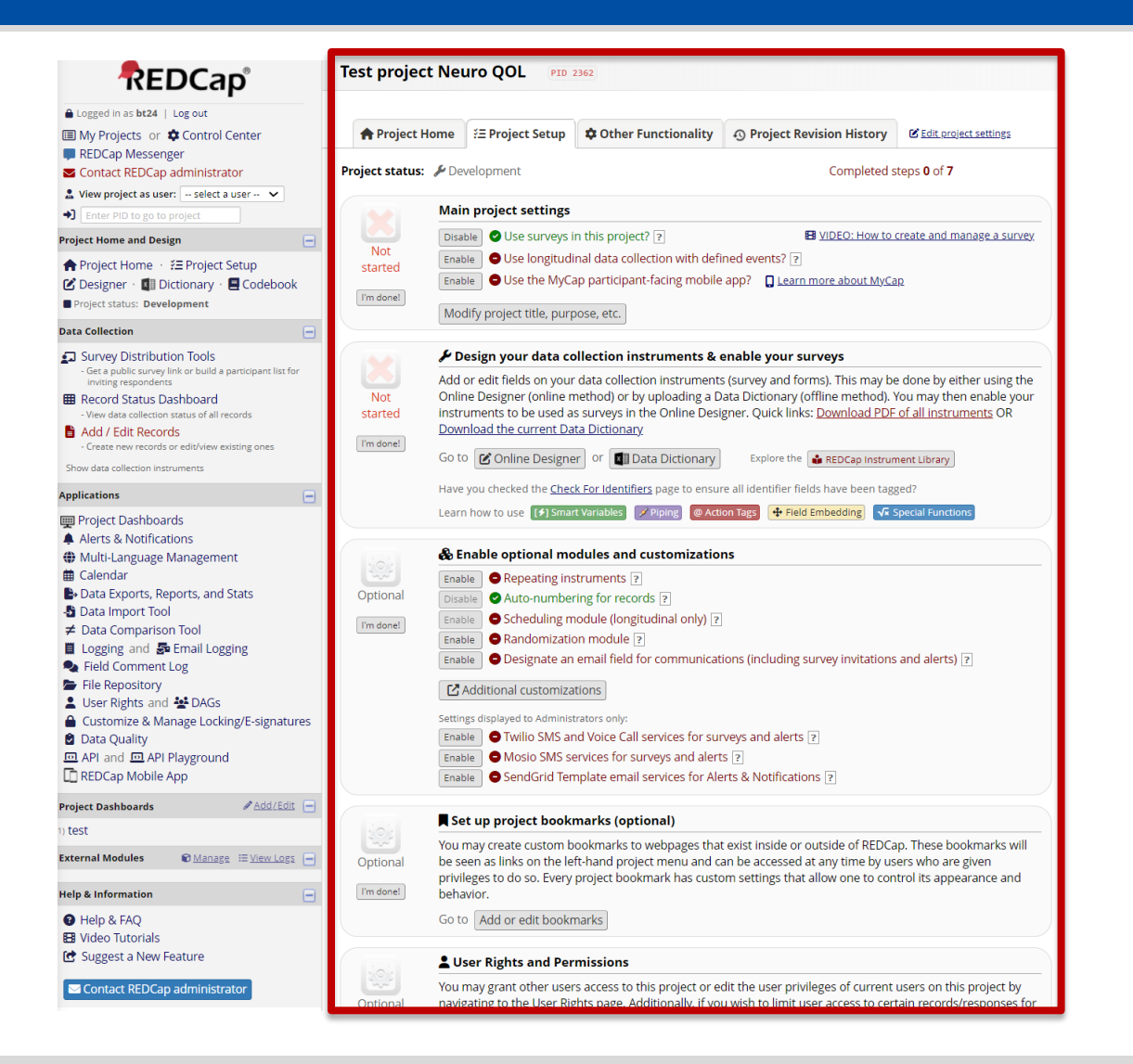

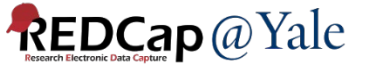

## SETTING UP YOUR PROJECT:

### WHERE DO I BEGIN?

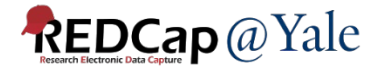

### How do I create a new project in REDCap?

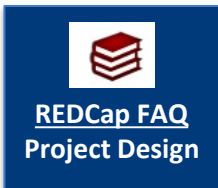

#### Click the '+New Project' tab, complete the form

- Remember to enter the PI and study information

| Home                                         | 🗐 My Projects                                                                                     | + New Project 3 Help & FAQ                                                                                   | 🖪 Training Videos          | 🗭 Messenger             | Control Center |
|----------------------------------------------|---------------------------------------------------------------------------------------------------|----------------------------------------------------------------------------------------------------|----------------------------|-------------------------|----------------|
| <b>+</b> Cre                                 | eate a new REDC                                                                                   | ap Project                                                                                                   |                            |                         |                |
| You may<br>button a                          | y begin the creation of<br>at the bottom.                                                         | a new REDCap project on your own by con                                                                      | npleting the form below an | d clicking the Create F | Project        |
| Project                                      | title:                                                                                            | Title to be displayed on project webpage                                                                     |                            |                         |                |
| Purpos<br>How will i                         | e of this project:<br>it be used?                                                                 | Select One 🗸                                                                                                 |                            |                         |                |
| Project<br>Comment<br>or purpos<br>My Projec | notes (optional):<br>ts describing the project's use<br>se that are displayed on the<br>cts page. |                                                                                                    |                            |                         |                |
| Start pi<br>or begi                          | roject from scratch<br>n with a template?                                                         | Create an empty project (blank slate) Upload a REDCap project XML file (CI Use a template (choose one below) | DISC ODM format)           |                         |                |

 After we verify you have a study account, we will create the project and notify you via email within 1-2 business days.

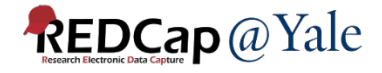

## **Big Picture Questions**

### What type of project is needed?

- Classic Database
  - Each form can only be completed at one time point
  - One record per subject.
- Longitudinal
  - Data collected multiple times per subject
  - Fixed number of collection points that correspond to pre-defined events (e.g. baseline, 3mo. follow-up, 6mo. follow-up, 1yr follow-up)
  - Optional scheduling via a project calendar
  - Can have multiple study arms

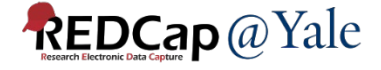

## **Big Picture Questions**

### How will you collect the data?

- o Data Entry
  - Data entered by REDCap users (i.e. research staff)
  - Offline data collection available via mobile app
- o Survey
  - Online survey completed by participants
  - Participants do not need to have a Yale NetID

A project can have both surveys and data entry forms.

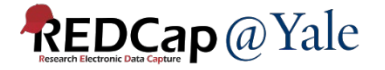

### How to Set Up your Project

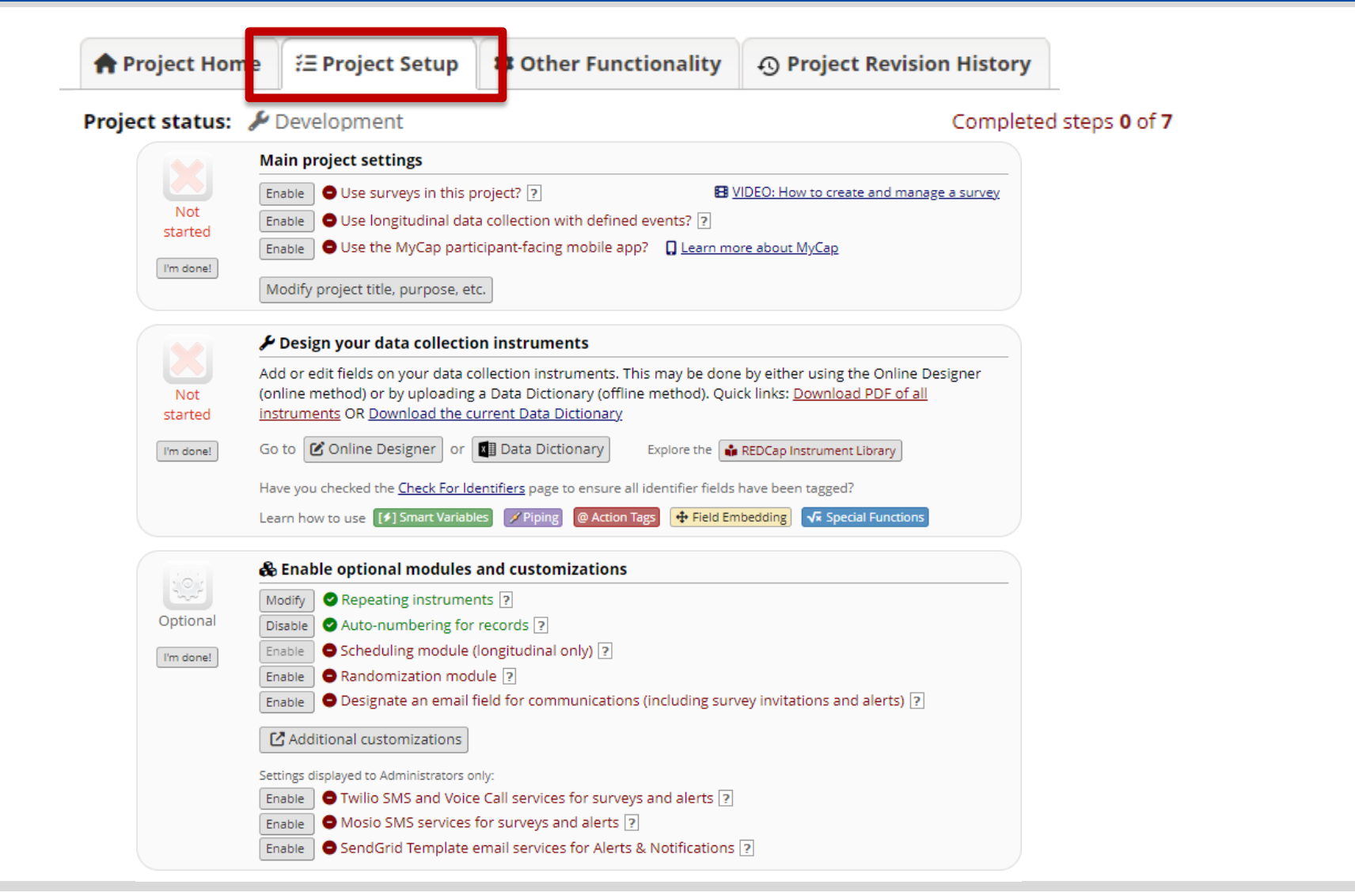

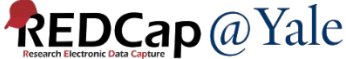

### Project Setup: Enable Settings

### If applicable:

- Enable survey setting
- Enable longitudinal setting

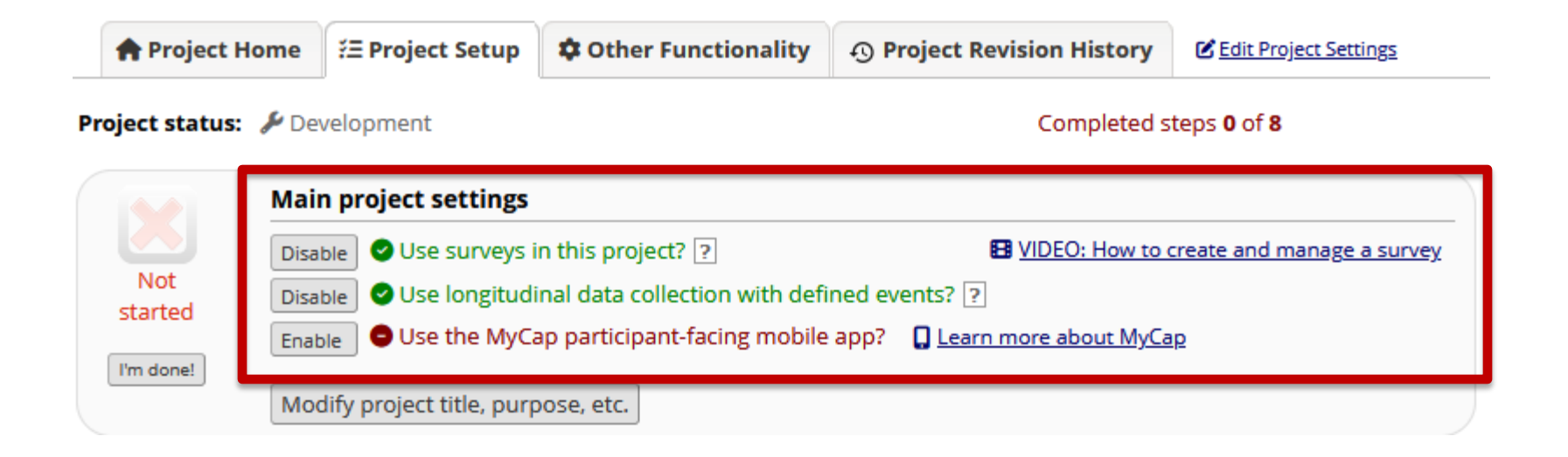

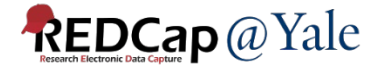

### Project Setup: Build your Instruments

#### Design your project instruments

Method 1: Online Designer Method 2: Data Dictionary

|                | 🗲 Design your data collection instruments & enable your surveys                                                                                                    |
|----------------|----------------------------------------------------------------------------------------------------|
| Not<br>started | Add or edit fields on your data collection instruments (survey and forms). This may be done by either using the Online Designer (online method) or by uploading a Data Dictionary (offline method). You may then enable your instruments to be used as surveys in the Online Designer. Quick links: <u>Download PDF of all instruments</u> OR Download the current Data Dictionary |
| I'm done!      | Go to 🕜 Online Designer or 📓 Data Dictionary Explore the 🔹 REDCap Instrument Library                                                                                                    |
|                | Have you checked the Check For Identifiers page to ensure all identifier fields have been tagged?                                                                                                    |
|                | Learn how to use [ 🗲 ] Smart Variables 📝 Piping @ Action Tags 🕂 Field Embedding √ Special Functions                                                                                                    |

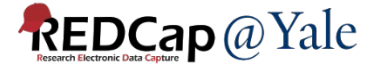

### Project Set Up: Building with the Online Designer

### **Online Designer**

- Allows you to create/modify/delete data collection instruments and fields (questions) in your web browser.
- Changes are made in real time and available immediately for review and testing.

| 🕈 Project H  | ome             | žΞ Project Setup | C Online Designer      | Data Dictionary         | E Codebook |
|--------------|-----------------|------------------|------------------------|-------------------------|------------|
| UIDEO: How 1 | <u>o use th</u> | <u>iis page</u>  | Create snapshot of ins | truments Last snapshot: | never ?    |

The Online Designer will allow you to make project modifications to fields and data collection instruments very easily using only your web browser. NOTE: While in development status, all field changes will take effect immediately in real time.

| Data Collection Instruments |                                                                                                    |        |             | options:             | Survey o          | Survey options:          |  |  |  |
|-----------------------------|----------------------------------------------------------------------------------------------------|--------|-------------|----------------------|-------------------|--------------------------|--|--|--|
| +                           | <ul> <li>+ Create a new instrument from scratch</li> <li>Import a new instrument from the official <u>REDCap Instrument Library</u></li> <li>Upload instrument ZIP file from another project/user or <u>external libraries</u></li> </ul> |        |             | Rorm Display Logic   |                   | vey Notifications        |  |  |  |
|                             | Instrument name                                                                                                    | Fields | View<br>PDF | Enabled as<br>survey | Instrument action | s Survey related options |  |  |  |
|                             | Form 1                                                                                                    | 1      | PDF         | Enable               | Choose action 🗢   |                          |  |  |  |

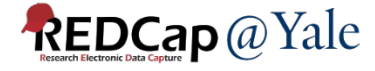

### Project Set Up: Building with the Online Designer

| A Project Home                                                                                                    | ž∃ Project Setup                                                                                                    | 🗹 Online Designer                                                                                                    | 🛯 Data Dictionary                                                                                            | E Codebook                                                                       |                                                                                                    |
|----------------------------------------------------------------------------------------------------|----------------------------------------------------------------------------------------------------|----------------------------------------------------------------------------------------------------|----------------------------------------------------------------------------------------------------|----------------------------------------------------------------------------------|----------------------------------------------------------------------------------------------------|
| B VIDEO: How to use th                                                                                                    | <u>iis page</u>                                                                                                    | Create snapshot of ins                                                                                                   | struments Last snapshot:                                                                                     | never ?                                                                          |                                                                                                    |
| his page allows you to<br>existing ones. New field<br>dit icon. If you decide<br>ields, simply <b>drag and</b><br>hanges will take effect | build and customize<br>Is may be added by c<br>that you do not wan<br><b>drop</b> a field to a diff<br>immediately in real t | your data collection ins<br>licking the Add Field bu<br>t to keep a field, you car<br>erent position within the<br>time. | struments one field at a<br>ttons. You can begin ed<br>n simply delete it by clicl<br>e form below. NOTE: Wh | time. You may ad<br>iting an existing f<br>king on the 💥 De<br>nile in developme | dd new fields or edit<br>ield by clicking on the <i>J</i><br>elete icon. To reorder the<br>nt status, all field |
| • Return to list of inst                                                                                                    | ruments                                                                                                    |                                                                                                    |                                                                                                    |                                                                                  | Next instrument <b>&gt;&gt;</b>                                                                                 |
| Current instrument: <b>F</b>                                                                                                    | orm 1                                                                                                    |                                                                                                    |                                                                                                    |                                                                                  | Preview instrument                                                                                              |
| Variable: record_id                                                                                                    |                                                                                                    |                                                                                                    |                                                                                                    |                                                                                  |                                                                                                    |
| NOTE. The field above is                                                                                                    | the record ID field and the                                                                                                  | hus cannot be deleted or m                                                                                               | oved. It can only be edited.                                                                                 |                                                                                  |                                                                                                    |

This field's value can be auto-assigned by REDCap

(Project Setup  $\rightarrow$  Enable optional modules  $\rightarrow$  Enable auto-numbering for records)

Add Matrix of Fields | Import from Field Bank

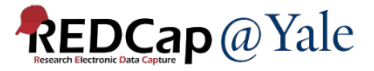

### Project Set Up: Building with the Online Designer

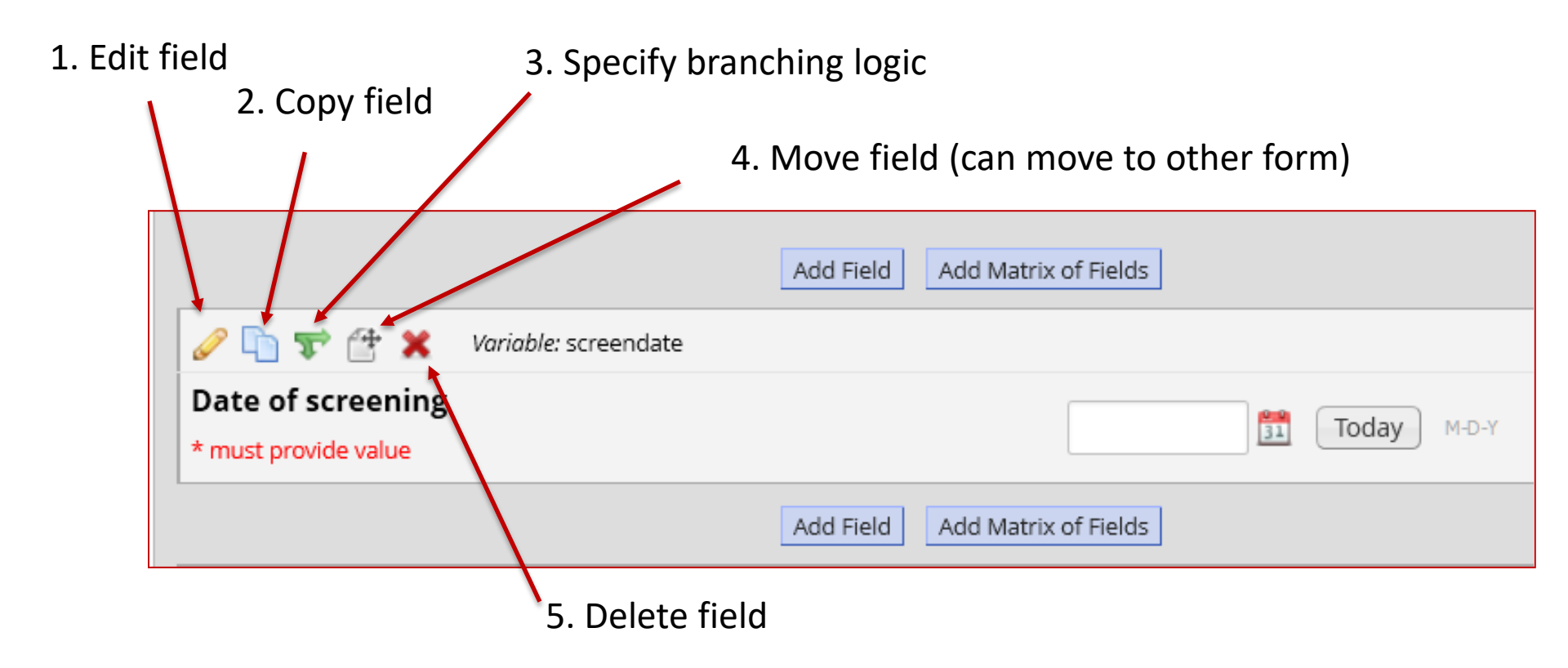

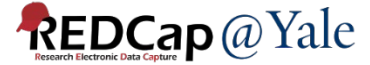

## Building Forms: Field Types

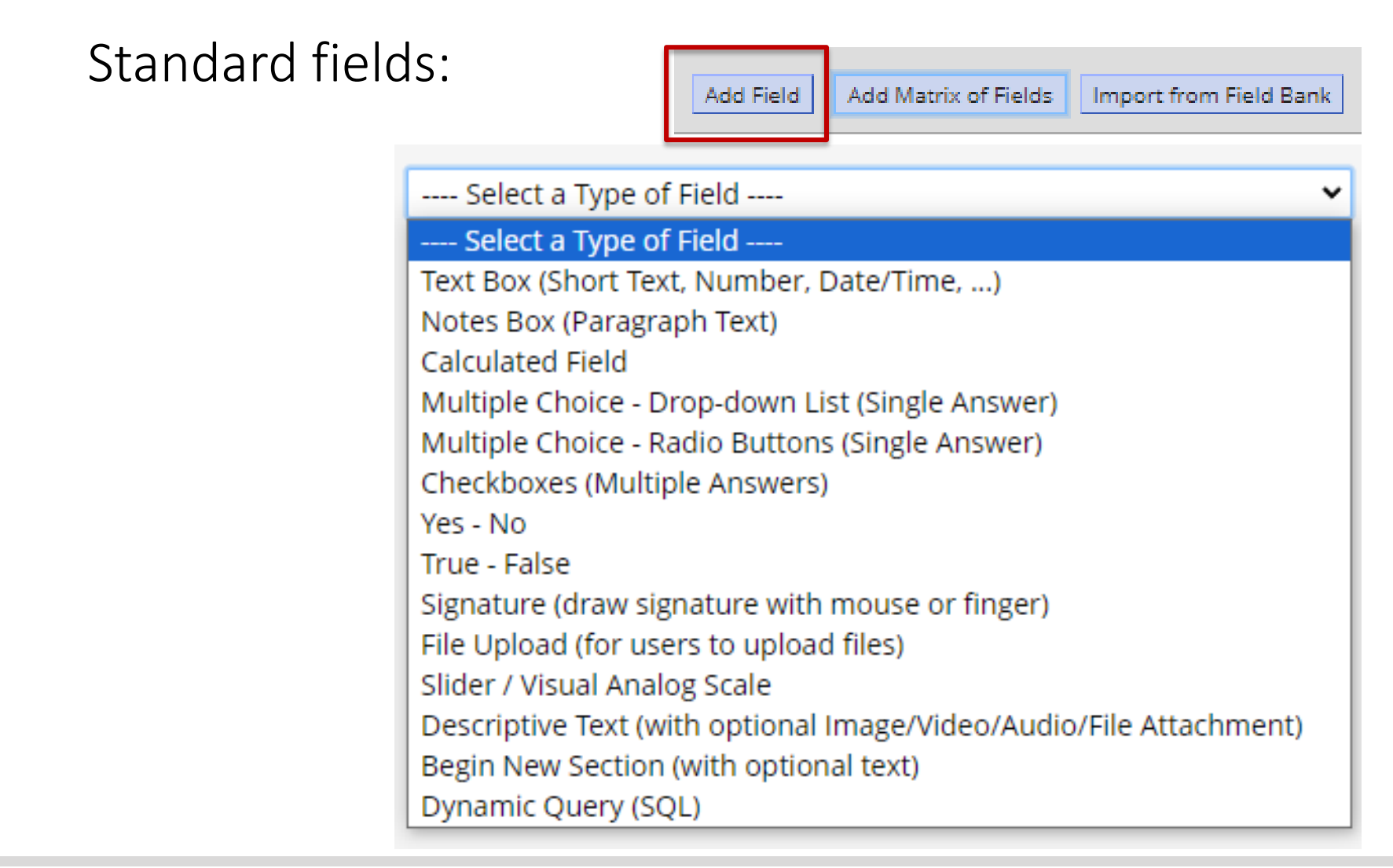

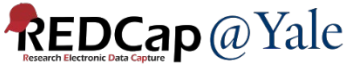

## Building Forms: Field Types

### Matrix fields:

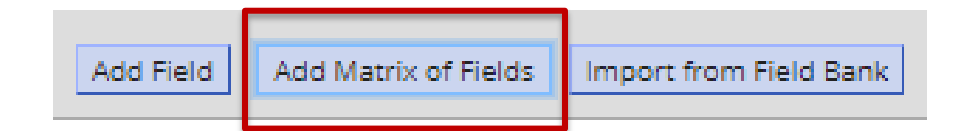

| Pleas | se let us know your weekly schedul | e for the following | g:      |           |          |        |
|-------|------------------------------------|---------------------|---------|-----------|----------|--------|
|       |                                    | Monday              | Tuesday | Wednesday | Thursday | Friday |
| 6)    | Gym (Weight Training)              |                     |         |           |          |        |
| 7)    | Aerobics                           |                     |         |           |          |        |
| 8)    | Eat Out (Dinner/Lunch)             |                     |         |           |          |        |
| 9)    | Drink (Alcoholic Beverages)        |                     |         |           |          |        |

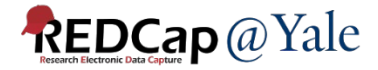

## Building Forms: Field Name

### • Each field name must be:

- Unique
- Lowercase
- Contain fewer than 26 characters
- Contain only letters, numbers, and underscores
- In general, field names should be as short in length as possible and maintain meaning.

Instead of 'q1' or 'what\_was\_your\_sex\_at\_birth', use 'birth\_sex'!

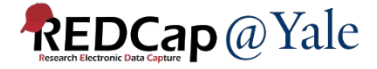

### Building Forms: Drop Down Field

#### **Edit Field**

You may add a new project field to this data collection instrument by completing the fields below and clicking the Save button at the bottom. When you add a new field, it will be added to the form on this page. For an overview of the different field types available, you may view the 🗱 Field Types video (4 min).

| Field | Туре |
|-------|------|
|-------|------|

e: Multiple Choice - Drop-down List (Single Ansv 🗸

| Field Label                                                     |                                                                                                    |  |  |
|-----------------------------------------------------------------|----------------------------------------------------------------------------------------------------|--|--|
| Race                                                            | Variable Name (utilized in logic, calcs, and exports)         race       Enable auto naming of variable based upon its Field Label?         ONLY letters, numbers, and underscores       Field Label? |  |  |
|                                                                 | How to use [+] Smart Variables / Piping                                                                                                    |  |  |
| Choices (one choice per line) Copy existing choices             | Required?* O No  Yes * Prompt if field is blank                                                                                                    |  |  |
| 1, White ^<br>2, Black or African-American 3, Asian             | Identifier?  No O Yes Does the field contain identifying information (e.g., name, SSN, address)?                                                                                                    |  |  |
| 4, American Indian or Alaskan Native 🗸                          | Custom Alignment Right / Vertical (RV)                                                                                                    |  |  |
| Enable auto-complete for this drop-down ?                       | Align the position of the field on the page                                                                                                    |  |  |
| How do I manually code the choices?                             | Field Note (optional)                                                                                                    |  |  |
| Action Tags / Field Annotation (optional)                       | Small reminder text displayed underneath field                                                                                                    |  |  |
| Learn about <i>Action Tags</i> or <u>using Field Annotation</u> |                                                                                                    |  |  |

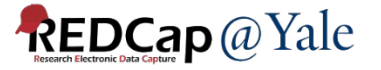

×

### **Building Forms: Using Field Validation**

#### Edi

Validation is an important tool that can be used to prevent errors. It also helps when exporting data to statistical packages.

| Edit Field                                     | 1                                                                                                    |                                                                                                    |                                                                 | ×             |
|------------------------------------------------|----------------------------------------------------------------------------------------------------|----------------------------------------------------------------------------------------------------|-----------------------------------------------------------------|---------------|
| You may add<br>outton at the<br>different fiel | l a new project field to this data collection in<br>e bottom. When you add a new field, it will b<br>d types available, you may view the 🎲 <u>Field</u> | strument by completing the<br>e added to the form on this<br>Types video (4 min).                                                                                                    | e fields below and clicking tl<br>s page. For an overview of tl | he Save<br>he |
| ield Type:                                     | Text Box (Short Text, Number, Date/Time,                                                                                                    | ) ~                                                                                                    |                                                                 |               |
| ield Label                                     |                                                                                                    |                                                                                                    |                                                                 |               |
| Date of screening                              |                                                                                                    | Variable Name       (utilized in logic, calcs, and exports)         screendate       Enable auto naming of variable based upon its Field Label?         ONLY letters, numbers, and underscores       Field Label? |                                                                 |               |
|                                                |                                                                                                    | How to use [+] Smart Vari                                                                                                    | ables 📝 Piping                                                  |               |
|                                                |                                                                                                    | Validation? (optional)                                                                                                    | Date (M-D-Y)                                                    | ~             |
| Action Tag                                     | s / Field Annotation (optional)                                                                                                    | Mi                                                                                                    | None                                                            |               |
|                                                |                                                                                                    | Ma                                                                                                    | Date (M-D-Y)                                                    |               |
| Learn about                                    | @ Action Tags or using Field Annotation                                                                                                    | - 0r -                                                                                                    | Date (Y-M-D)                                                    |               |
|                                                |                                                                                                    | Enable coarching wit                                                                                                    | Datetime (M-D-Y H:M)                                            |               |
|                                                |                                                                                                    |                                                                                                    | Datetime (Y-M-D H:M)                                            |               |
|                                                |                                                                                                    | choose ontology to                                                                                                    | Datetime w/ seconds (M-D-Y                                      | H:M:S)        |
|                                                |                                                                                                    | Required?* ONO 🖲                                                                                                    | Datetime w/ seconds (Y-M-D I                                    | H:M:S)        |
|                                                |                                                                                                    | * Prompt if field is blank                                                                                                    | Email                                                           |               |
|                                                |                                                                                                    | Identifier? <ul> <li>No</li> </ul>                                                                                                    | Integer                                                         |               |
|                                                |                                                                                                    | Does the field contain identify                                                                                                    | Letters only                                                    |               |
|                                                |                                                                                                    | Custom Alignment                                                                                                    | Number                                                          |               |
|                                                |                                                                                                    | Align the position of the field                                                                                                    | Number (1 decimal place)                                        |               |
|                                                |                                                                                                    | Field Note (optional)                                                                                                    | Number (2 decimal places)                                       |               |
|                                                |                                                                                                    | Small reminder text displayed                                                                                                    | Phone (North America)                                           |               |
|                                                |                                                                                                    |                                                                                                    | Social Security Number (U.S.)                                   |               |
|                                                |                                                                                                    |                                                                                                    | Time (HH:MM)                                                    |               |
|                                                |                                                                                                    |                                                                                                    | Time (MM:SS)                                                    |               |

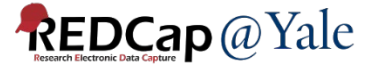
## Building Forms: Tagging Identifiers

# Fields that constitute protected health information (PHI) should be marked as an "Identifier"

These fields can then be excluded on data export, allowing for analysis of "deidentified" data

Users can also be restricted in their ability to export Identifier fields based on access rights

| Variable Name (utilized in logic, calcs, and exports)         dob       Enable auto naming of variable based upon its Field Label?         ONLY letters, numbers, and underscores                                                    |
|----------------------------------------------------------------------------------------------------|
| How to use [1] Smart Variables Piping + Field Embedding                                                                                                    |
| Validation? (optional) Date (D-M-Y)                                                                                                    |
| Minimum:                                                                                                    |
| Maximum:                                                                                                    |
| Tip for min/max limits: You may pipe a value from another field to set<br>dynamic range limits - e.g., [visit_date] or [event_1_arm_1][age]. You may<br>also use the word today or NOW (not wrapped in quotes) for date/time fields. |
| - or -                                                                                                    |
| select ontology service 🗸                                                                                                    |
| Required?*  No OYes * Prompt if field is blank                                                                                                    |
| Identifier?  No OYes Does the field contain identifying information (e.g., name, SSN, address)?                                                                                                    |

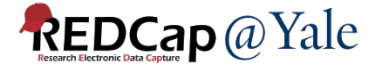

## Building Forms: Action Tags

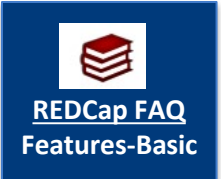

Action tags allow you to modify fields in very specific ways. Once applied, a corresponding action is performed.

In REDCap, action tags begin with the '@' sign and are placed inside a field's "Action Tags/Field Annotation" box.

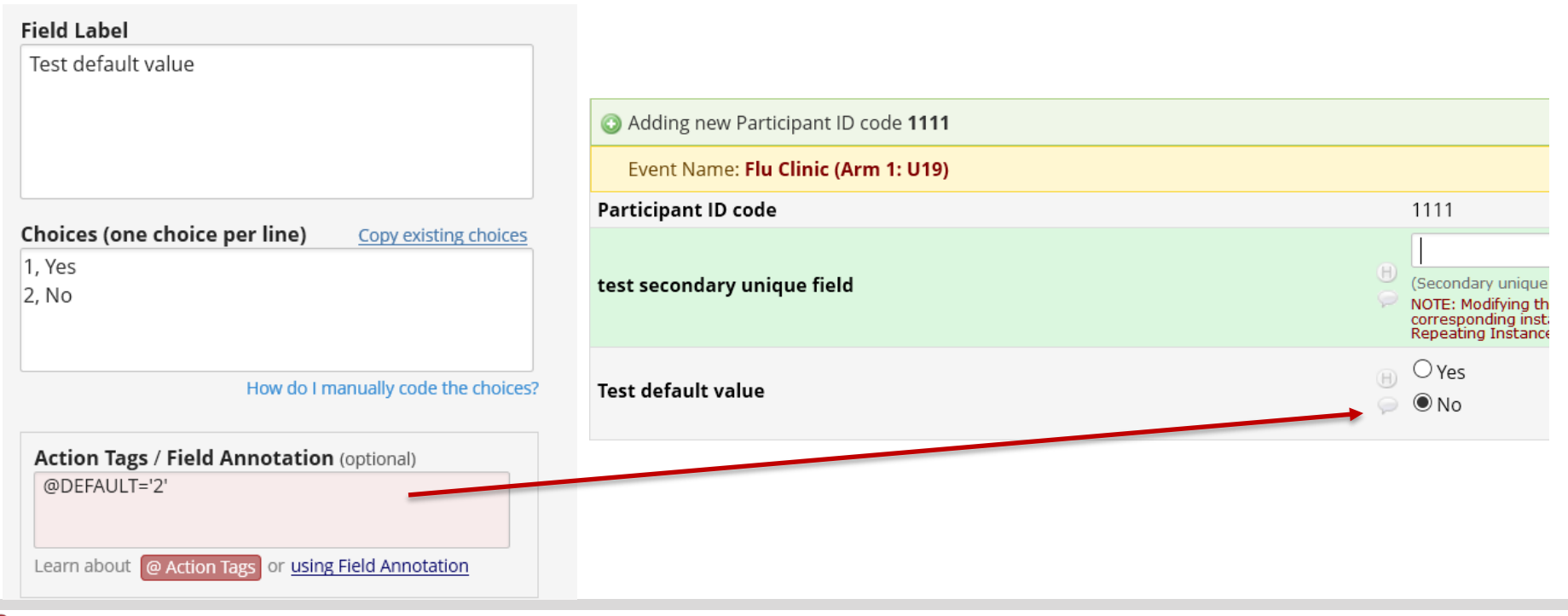

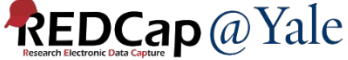

## **Building Forms: Smart Variables**

Allow reference information other than data fields (e.g., event, repeat instance, DAG or users)

Example: Set the default value of a field to be the value of the previous event.

| Field Label                                                | Event: <b>Event 1</b> |           |
|------------------------------------------------------------|-----------------------|-----------|
| Glucose                                                    | Record ID             | 1         |
|                                                            | Glucose               | H<br>💬 75 |
|                                                            |                       |           |
|                                                            | Event: Event 2        |           |
|                                                            | Record ID             | 1         |
| Action Tags / Field Annotation (optional)                  | Glucose               | H<br>💬 75 |
| Learn about @ Action Tags or <u>using Field Annotation</u> |                       |           |

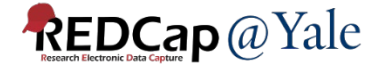

## Building Forms: Smart Variables

| mart Variables         |                                                                                                    |                    |                      | ×   |
|------------------------|----------------------------------------------------------------------------------------------------|--------------------|----------------------|-----|
| Name of Smart Variable | Description                                                                                                    | Examp              | le of Usage          | ^   |
|                        |                                                                                                    | Example input      | Example output       |     |
| User                   |                                                                                                    |                    | [+] Sm               | art |
| [user-name]            | The current user's REDCap username.                                                                                            | [user-name]        | jane_doe             |     |
| [user-fullname]        | The current user's first and last name (as listed on their My Profile page).                                                   | [user-fullname]    | Jane Doe             |     |
| [user-email]           | The current user's primary email address (as listed on their My Profile page).                                                 | [user-email]       | jane.doe@example.edu |     |
| [user-dag-name]        | The Data Access Group (the unique group name) to which the current user belongs (blank if not in a DAG).                       | [usen-dag-name]    | vanderbilt_group     |     |
| [user-dag-id]          | The group ID number of the Data Access Group to which the current user belongs (blank if not in a DAG).                        | [user-dag-id]      | 324                  |     |
| [user-dag-label]       | The name/label of the Data Access Group to which the current user belongs (blank if not in a DAG).                             | [user-dag-label]   | Vanderbilt Group     |     |
| Record                 |                                                                                                    |                    |                      |     |
| record-name]           | The record name of the current record.                                                                                         | [record-name]      | 108                  |     |
| record-dag-name]       | The Data Access Group (the unique group name) to which the current record belongs (blank if not in a DAG).                     | [record-dag-name]  | harvard_site         |     |
| [record-dag-id]        | The group ID number of the Data Access Group to which the current record belongs (blank if not in a DAG).                      | [record-dag-id]    | 96                   |     |
| [record-dag-label]     | The name/label of the Data Access Group to which the current record belongs (blank if not in a DAG).                           | [record-dag-label] | Harvard Site         |     |
| Form                   |                                                                                                    |                    |                      |     |
| is-form]               | Detects if the current instrument is being viewed as a data entry form (returns 1 for True 0 for False) as opposed to a survey | [is-form]          | 1                    |     |

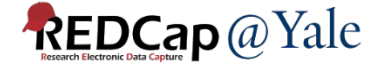

## Building Forms: Smart Variables Examples

Branching logic based on event name

```
[event-name]='baseline_arm_1'
```

- Survey duration
  - [survey-duration-completed:demographics]
- Auto-capture user's name

@DEFAULT='[user-name]'

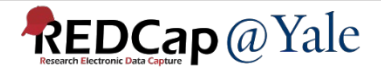

## Building Forms: Branching Logic

#### Choose method below for the following field: longcovid\_yn - Long COVID?

| Show the field ONLY if |  |                  |
|------------------------|--|------------------|
| [covid_yn] = '1'       |  |                  |
|                        |  |                  |
|                        |  |                  |
|                        |  |                  |
|                        |  | <u>Clear loo</u> |

— OR —

#### Drag-N-Drop Logic Builder

| Field choices from other fields<br>(drag a choice below to box on right) |   |               | Show the field ONLY if<br>ALL below are true<br>ANY below are true |                    |   |
|--------------------------------------------------------------------------|---|---------------|--------------------------------------------------------------------|--------------------|---|
| sex = Female (1)                                                         |   | $\rightarrow$ | covid_yn = Yes (1) 💥                                               |                    |   |
| sex = Male (2)                                                           |   |               |                                                                    |                    |   |
| age = (define criteria)                                                  |   | Drag          |                                                                    |                    |   |
| pregnant = Yes (1)                                                       |   | and           |                                                                    |                    |   |
| pregnant = No (0)                                                        |   | Drop          |                                                                    |                    |   |
| covid_yn = Yes (1)                                                       |   |               |                                                                    |                    |   |
| $covid_yn = No(0)$                                                       |   | -             |                                                                    |                    |   |
| sts = (define criteria)                                                  |   |               |                                                                    |                    |   |
| weight = (define criteria)                                               | • |               |                                                                    |                    |   |
|                                                                          |   |               |                                                                    | <u>Clear logic</u> |   |
|                                                                          |   |               |                                                                    |                    |   |
|                                                                          |   |               |                                                                    |                    |   |
|                                                                          |   |               |                                                                    | Save               | C |

You can use fields on the current data entry form OR other forms

If fields from different events are used in branching logic, the field name needs to be preceded by an event name, e.g. [screening\_arm\_1][field1]

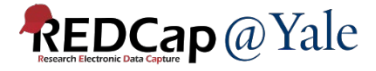

## Building Forms: Piping

# What kind of ice cream do you like? What kind of ice cream do you like? How often do you eat \_\_\_\_\_ ice cream? Chocolate Chocolate Strawberry Vanilla reset Once a week Twice a week Twice a week Twice a week Three times a week

#### With Piping:

| What kind of ice cream do you like?       | <ul> <li>Chocolate</li> <li>Strawberry</li> <li>Vanilla</li> </ul>  | set |
|-------------------------------------------|---------------------------------------------------------------------|-----|
| How often do you eat Chocolate ice cream? | Once a week     Once a week     Twice a week     Three times a week | set |

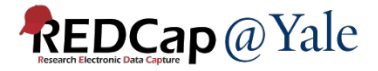

## Building Forms: Piping

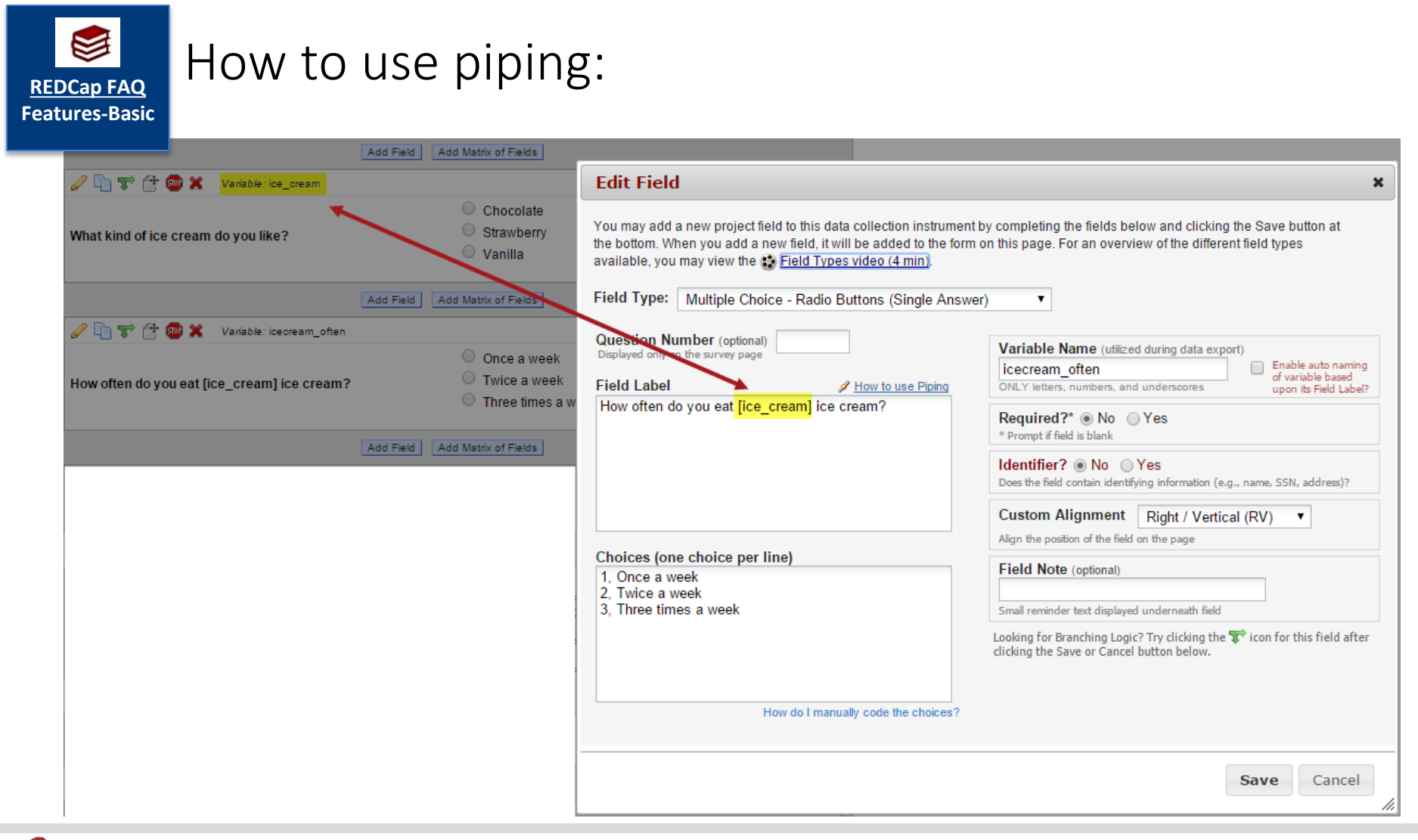

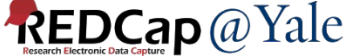

## Building Forms: Field Embedding

#### Without field embedding:

| Test Date 1    | H Today M-D-Y    | Field Embedding |
|----------------|------------------|-----------------|
| Test Result 1A |                  |                 |
| Test Result 1B |                  |                 |
| Test Date 2    | H<br>Today M-D-Y |                 |
| Test Result 2A |                  |                 |
| Test Result 2B |                  |                 |

#### With field embedding:

| Date        | Test Result A | Test Result B |
|-------------|---------------|---------------|
| Today M-D-Y |               |               |
| Today M-D-Y |               |               |

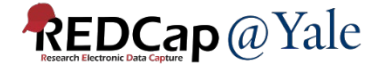

## QUESTIONS?

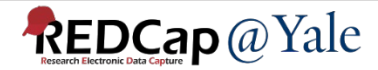

#### How to Set Up your Project

|                                                     | Main project settings                                                                                                    |
|-----------------------------------------------------|----------------------------------------------------------------------------------------------------|
|                                                     | Disable Olse surveys in this project? ?                                                                                                    |
| Complete!                                           | Disable 🖉 Use longitudinal data collection with defined events? ?                                                                                                    |
| Not complete?                                       | Modify project title, purpose, etc.                                                                                                    |
|                                                     | Design your data collection instruments & enable your surveys                                                                                                    |
| Complete!                                           | Add or edit fields on your data collection instruments (survey and forms). This may be done by either using the Online Designer (online method) or by uploading a Data Dictionary (offline method). You may then enable your instruments to be used as surveys in the Online Designer. Quick links: <u>Download PDF of all instruments</u> OR <u>Download the current Data Dictionary</u>                                                                                                    |
|                                                     | Go to 🛃 Online Designer or 🖼 Data Dictionary Explore the 🖪 REDCap Shared Library                                                                                                    |
|                                                     | Have you checked the Check For Identifiers page to ensure all identifier fields have been tagged?                                                                                                    |
|                                                     | Learn how to use [1] Smart Variables Piping @ Action Tags                                                                                                    |
|                                                     |                                                                                                    |
|                                                     | Define your events and designate instruments for them                                                                                                    |
| -                                                   | Define your events and designate instruments for them                                                                                                    |
| Complete!                                           | Define your events and designate instruments for them<br>Create events for re-using data collection instruments and/or set up scheduling.                                                                                                    |
| Complete!                                           | Define your events and designate instruments for themCreate events for re-using data collection instruments and/or set up scheduling.Go to Define My Events Or Designate Instruments for My Events                                                                                                    |
| Complete!                                           | Define your events and designate instruments for them         Create events for re-using data collection instruments and/or set up scheduling.         Go to Define My Events or Designate Instruments for My Events                                                                                                    |
| Complete!                                           | Define your events and designate instruments for them         Create events for re-using data collection instruments and/or set up scheduling.         Go to Define My Events or Designate Instruments for My Events         Enable optional modules and customizations                                                                                                    |
| Complete!<br>Not complete?                          | Define your events and designate instruments for them         Create events for re-using data collection instruments and/or set up scheduling.         Go to Define My Events or Designate Instruments for My Events         Enable optional modules and customizations         Modify       © Repeatable instruments and events ?                                                                                                    |
| Complete!<br>Not complete?                          | Define your events and designate instruments for them         Create events for re-using data collection instruments and/or set up scheduling.         Go to Define My Events or Designate Instruments for My Events         Enable optional modules and customizations         Modify       © Repeatable instruments and events ?         Enable       Auto-numbering for records ?                                                                                                    |
| Complete!<br>Not complete?                          | Define your events and designate instruments for them         Create events for re-using data collection instruments and/or set up scheduling.         Go to Define My Events or Designate Instruments for My Events         Enable optional modules and customizations         Modify       © Repeatable instruments and events ?         Enable       © Auto-numbering for records ?         Disable       © Scheduling module (longitudinal only) ?                                                                                                    |
| Complete!<br>Not complete?                          | Define your events and designate instruments for them         Create events for re-using data collection instruments and/or set up scheduling.         Go to Define My Events or Designate Instruments for My Events         Enable optional modules and customizations         Modify       © Repeatable instruments and events ?         Enable       © Auto-numbering for records ?         Disable       © Scheduling module (longitudinal only) ?         Disable       © Randomization module ?                                                                                                 |
| Complete!<br>Not complete?                          | Define your events and designate instruments for them         Create events for re-using data collection instruments and/or set up scheduling.         Go to Define My Events or Designate Instruments for My Events         Enable optional modules and customizations         Modify       © Repeatable instruments and events ?         Enable       Outo-numbering for records ?         Disable       © Scheduling module (longitudinal only) ?         Disable       © Designate an email field for sending survey invitations ?                                                                |
| Complete!<br>Not complete?<br>Optional<br>I'm done! | Define your events and designate instruments for them         Create events for re-using data collection instruments and/or set up scheduling.         Go to Define My Events or Designate Instruments for My Events         Enable optional modules and customizations         Modify       © Repeatable instruments and events ?         Enable       ⊖ Auto-numbering for records ?         Disable       © Scheduling module (longitudinal only) ?         Disable       © Designate an email field for sending survey invitations ?         Field currently designated: testemail ("Test email") |

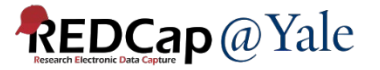

## Defining Events: Longitudinal Projects

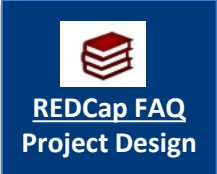

Defining Events allows you to:

 O Use data collection forms multiple times for any given project record.

 Generate new schedules to display on the Calendar.

| Define your events      | and designate instruments for them                       |
|-------------------------|----------------------------------------------------------|
| Create events for re-us | ing data collection instruments and/or set up scheduling |
| Go to Define My Eve     | or Designate Instruments for My Events                   |

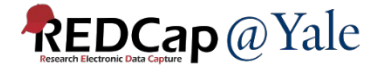

#### How to Define Events

#### **WARNING:**

Deleting any events below will result in data loss. Please proceed with caution.

|                    |               |              | 🛛 Upload or download arms/events 🗢 |
|--------------------|---------------|--------------|------------------------------------|
| Arm 1: U19         | Arm 2: IMAGIN | +Add New Arm |                                    |
| Arm name: <b>l</b> | J19           |              | Rename Arm 1   Delete Arm 1        |

|               | Event # | Days<br>Offset              | Offset<br>Range<br>Min / Max | Event Name                      | Custom<br>Event<br>Label 🕑<br>(optional)                                        | Unique event name 🕑<br>(auto-generated) |
|---------------|---------|-----------------------------|------------------------------|---------------------------------|---------------------------------------------------------------------------------|-----------------------------------------|
| 0 🗶           | 1       | 0                           | -0/+0                        | Flu Clinic                      |                                                                                 | flu_clinic_arm_1                        |
| 0 🗶           | 2       | 2                           | -0/+2                        | Day 2-4 Blood Draw              |                                                                                 | day_24_blood_draw_arm_1                 |
| 0 ×           | 3       | 7                           | -0/+0                        | Day 7 Blood Draw                |                                                                                 | day_7_blood_draw_arm_1                  |
| 🥒 🗙           | 4       | 28                          | -0/+0                        | Day 28 Blood Draw               |                                                                                 | day_28_blood_draw_arm_1                 |
| 0 ×           | 5       | 70                          | -0/+0                        | Day 70 Blood Draw               |                                                                                 | day_70_blood_draw_arm_1                 |
| 0 ×           | 6       | 100                         | -0/+0                        | Non-Flu Blood Draw              |                                                                                 | nonflu_blood_draw_arm_1                 |
| Add new event |         | Convert from<br>other units | - 0 + 0                      | Descriptive name for this event | Custom<br>Event Label<br>(optional)<br>Example:<br>[visit_date],<br>[weight] kg |                                         |

Unique event name is autogenerated.

This is where you will find the event names for use in branching logic.

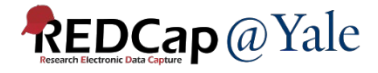

#### How to Designate Instruments to Events

| 🛛 Upload or download instrument mappings 🗢                 |              |                    |                         |                          |                          |                           |  |  |
|------------------------------------------------------------|--------------|--------------------|-------------------------|--------------------------|--------------------------|---------------------------|--|--|
| Arm 1: U19 Arm 2: IMAGIN                                   |              |                    |                         |                          |                          |                           |  |  |
| Arm name: U19 Begin Editing Save Select All   Deselect All |              |                    |                         |                          |                          |                           |  |  |
| Data Collection Instrument                                 | Flu Clinic   | Day 2-4 Blood Draw | Day 7 Blood Draw<br>(3) | Day 28 Blood Draw<br>(4) | Day 70 Blood Draw<br>(5) | Non-Flu Blood Draw<br>(6) |  |  |
| Screening & Enrollment Form                                | $\checkmark$ |                    |                         |                          |                          |                           |  |  |
| Phone Interview                                            | $\checkmark$ |                    |                         |                          |                          |                           |  |  |
| Blood Draw Form                                            | $\checkmark$ | $\checkmark$       | $\checkmark$            | $\checkmark$             | $\checkmark$             |                           |  |  |
| Frailty Assessment                                         | $\checkmark$ |                    |                         |                          |                          |                           |  |  |
| Study Withdrawal                                           | $\checkmark$ |                    |                         |                          |                          |                           |  |  |
| Genetic Data Repository Consent                            | $\checkmark$ |                    |                         |                          |                          |                           |  |  |
| Additional Blood Draw Form (Non-Flu)                       |              |                    |                         |                          |                          | $\checkmark$              |  |  |

The event list and instrument mappings can be downloaded from one project and uploaded to another project.

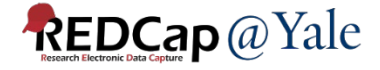

#### SURVEYS

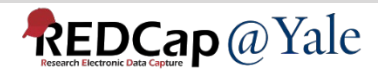

#### Surveys

#### Not enabled as a survey:

| <ul> <li>My Projects or Control Center</li> <li>REDCap Messenger</li> <li>Contact REDCap administrator</li> <li>View project or your collect or your collect o</li></ul> | Neuro-QOL SF v1.0 - Fatigue                                                  | Invitation status: 🖂                                                                                                    | Survey options | ▽     |
|----------------------------------------------------------------------------------------------------|------------------------------------------------------------------------------|----------------------------------------------------------------------------------------------------|----------------|-------|
| The project as user: select a user      Enter PID to go to project                                                                                                    | Editing existing Record ID 3.                                                |                                                                                                    |                |       |
| Project Home and Design                                                                                                    | Record ID                                                                    | 3                                                                                                    |                |       |
| <ul> <li>♠ Project Home · ﷺ Project Setup</li> <li>☑ Designer · ☑ Dictionary · ➡ Codebook</li> <li>■ Project status: Development</li> </ul>                                                                                                    | In the past 7 days<br>I felt tired                                           | <ul> <li>O none of the time</li> <li>O a little bit of time</li> <li>O some of the time</li> <li>O most of the time</li> </ul>                  |                |       |
| Data Collection                                                                                                    |                                                                              | $\bigcirc$ all of the time                                                                                                    |                |       |
| <ul> <li>Survey Distribution Tools         <ul> <li>Get a public survey link or build a participant list for inviting respondents</li> </ul> </li> <li>Record Status Dashboard         <ul> <li>View data collection status of all records</li> <li>Add / Edit Records                 <ul> <li>Create new records or edit/view existing ones</li> </ul> </li> </ul> </li> </ul>                                                                                                    | In the past 7 days<br>I had trouble starting things because I was too tired  | <ul> <li>none of the time</li> <li>a little bit of time</li> <li>some of the time</li> <li>most of the time</li> <li>all of the time</li> </ul> |                | reset |
| <ul> <li>Record ID 3 Select other record</li> <li>Data Collection Instruments:</li> <li>Form 1</li> <li>Consent</li> <li>Neuro-QOL SF v1.0 - Fatigue</li> <li>Tracking Form</li> </ul>                                                                                                    | In the past 7 days<br>I had trouble finishing things because I was too tired | <ul> <li>none of the time</li> <li>a little bit of time</li> <li>some of the time</li> <li>most of the time</li> <li>all of the time</li> </ul> |                | reset |

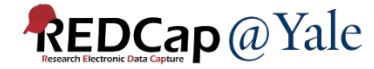

#### Enabled as a survey

|                                                                              |                                                                                                    | € <u>English</u> ⊡ |
|------------------------------------------------------------------------------|----------------------------------------------------------------------------------------------------|--------------------|
| Please complete the survey below.                                            |                                                                                                    |                    |
| Thank you!                                                                   |                                                                                                    |                    |
| In the past 7 days<br>I felt tired                                           | <ul> <li>none of the time</li> <li>a little bit of time</li> <li>some of the time</li> <li>most of the time</li> <li>all of the time</li> </ul> |                    |
|                                                                              |                                                                                                    |                    |
| In the past 7 days<br>I had trouble starting things because I was too tired  | <ul> <li>none of the time</li> <li>a little bit of time</li> <li>some of the time</li> <li>most of the time</li> <li>all of the time</li> </ul> |                    |
|                                                                              |                                                                                                    |                    |
| In the past 7 days<br>I had trouble finishing things because I was too tired | <ul> <li>none of the time</li> <li>a little bit of time</li> <li>some of the time</li> <li>most of the time</li> <li>all of the time</li> </ul> |                    |

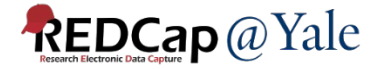

## How to Set Up a Survey

#### Enable any form as a survey in Online Designer

- Open survey setting; configure the survey

| Instrument name         | Fields | View<br>PDF | Enabled as<br>survey | Instrument actions               | Survey related options                  |
|-------------------------|--------|-------------|----------------------|----------------------------------|-----------------------------------------|
| Participant Information | 17     | PDF         | Enable               | Choose action $\bigtriangledown$ |                                         |
| Prior Study Data        | 41     | PDF         | Enable               | Choose action $\bigtriangledown$ |                                         |
| Communication Log       | 17     | PDF         | Enable               | Choose action $\bigtriangledown$ |                                         |
| Consent Form            | 0      | PDF         | ۷                    | Choose action $\bigtriangledown$ | Survey settings + Automated Invitations |

#### Survey features:

- Schedule automated survey invitations
- Set up a survey queue
- Create unique login code for survey respondents
- Set up researcher notifications upon survey completion

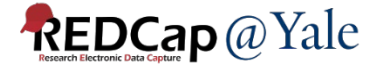

#### How to Send Surveys to Participants

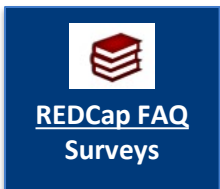

 Anonymous: Use the public survey link. Survey must be the first form; record will be created as each survey is completed.

 Non-anonymous: Designate an email field for sending survey (recommended method).

REDCap has many advanced features that can be used for setting up surveys. This will be covered in the survey development training on December 4th.

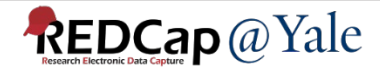

#### How to Set Up your Project

|               | Main project settings                                                                                                    |
|---------------|----------------------------------------------------------------------------------------------------|
|               | Disable Olse surveys in this project? ?                                                                                                    |
| Complete!     | Disable Subscription with defined events? ?                                                                                                    |
| Not complete? | Modify project title, purpose, etc.                                                                                                    |
|               | Design your data collection instruments & enable your surveys                                                                                                    |
| Complete!     | Add or edit fields on your data collection instruments (survey and forms). This may be done by either using the Online Designer (online method) or by uploading a Data Dictionary (offline method). You may then enable your instruments to be used as surveys in the Online Designer. Quick links: <u>Download PDF of all instruments</u> OR <u>Download the current Data Dictionary</u> |
|               | Go to 🛃 Online Designer or 📓 Data Dictionary Explore the 🖪 REDCap Shared Library                                                                                                    |
|               | Have you checked the Check For Identifiers page to ensure all identifier fields have been tagged?                                                                                                    |
|               | Learn how to use [I+] Smart Variables / Piping @ Action Tags                                                                                                    |
|               | Define your events and designate instruments for them                                                                                                    |
|               | Create events for re-using data collection instruments and/or set up scheduling.                                                                                                    |
| Complete!     | Go to Define My Events or Designate Instruments for My Events                                                                                                    |
| Not complete? |                                                                                                    |
|               |                                                                                                    |
| 101           | Enable optional modules and customizations                                                                                                    |
| Ontional      | Modify ORepeatable instruments and events ?                                                                                                    |
| Optional      | Enable G Auto-numbering for records [?]                                                                                                    |
| I'm done!     | Disable Scheduling module (longitudinal only) ?                                                                                                    |
|               | Disable  Andomization module :                                                                                                    |
|               | Field currently designated: testemail ("Test email")                                                                                                    |
|               | Additional customizations                                                                                                    |

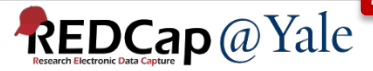

## QUESTIONS?

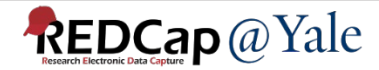

#### FINAL STEPS BEFORE IMPLEMENTATION:

#### USER RIGHTS AND TESTING

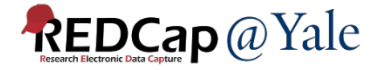

#### Granting User Rights in REDCap: Individual Users

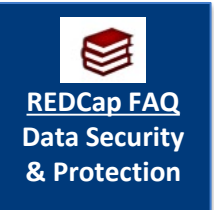

# User access can be set up by "Custom Right" or "Role Based" access

Best Practice: "Role Based" access

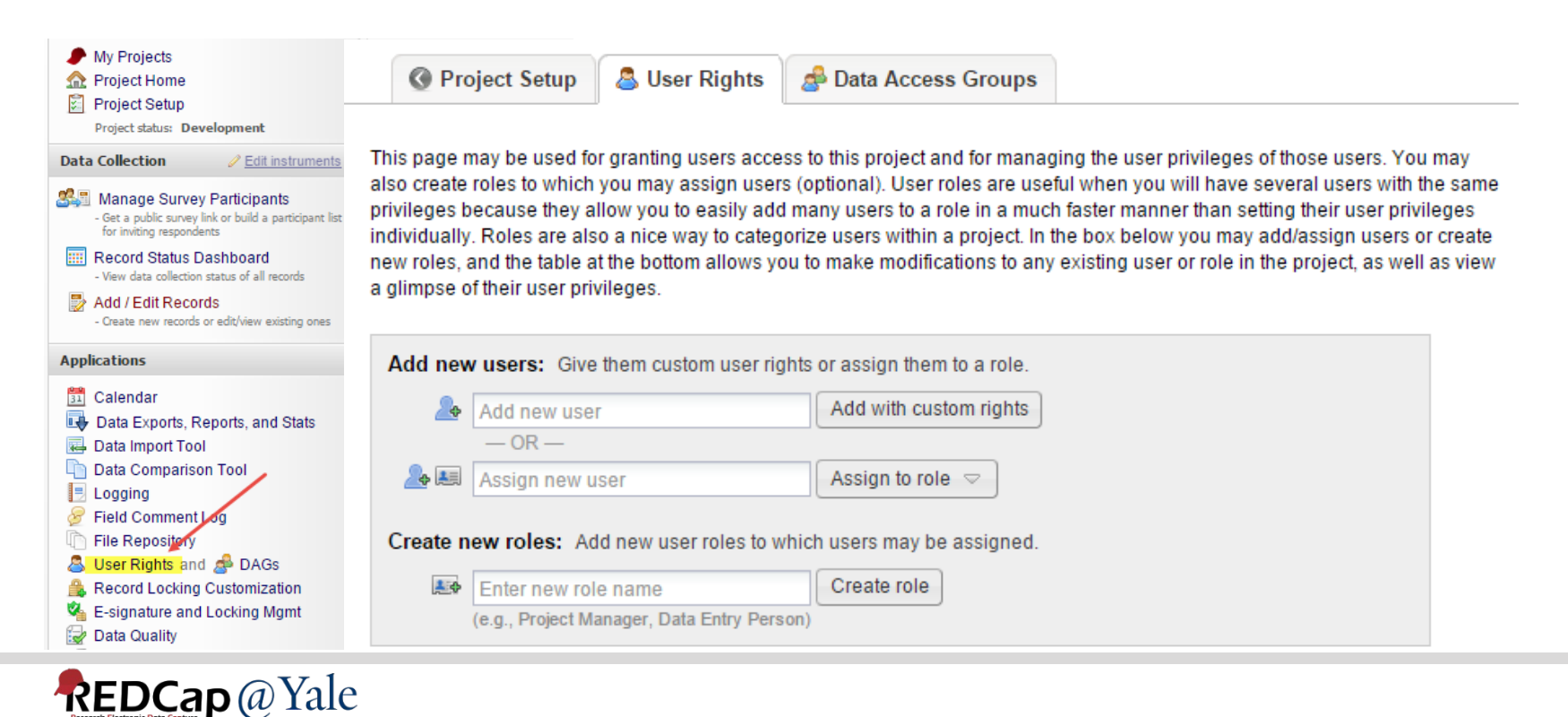

#### Granting User Rights in REDCap: Individual Users and User Roles

#### Basic Rights: Access to the Project

#### **Basic Privileges**

| Expiration Date                                                                                                    | (M/D/Y)             |
|----------------------------------------------------------------------------------------------------|---------------------|
| Highest level privileges:                                                                                            |                     |
| 🚝 Project Design and Setup                                                                                           |                     |
| Luser Rights                                                                                                    |                     |
| 🚰 Data Access Groups                                                                                                 |                     |
| Other privileges:                                                                                                    |                     |
| Survey Distribution Tools                                                                                            |                     |
| Alerts & Notifications                                                                                               |                     |
| 🛱 Calendar                                                                                                    |                     |
| Q Add/Edit/Organize Reports<br>Also allows user to view ALL reports (but not<br>necessarily all data in the reports) |                     |
| III Stats & Charts                                                                                                   |                     |
| -5 Data Import Tool                                                                                                  |                     |
| ≠ Data Comparison Tool                                                                                               |                     |
| E Logging                                                                                                    |                     |
| File Repository                                                                                                    |                     |
| Data Quality<br>What is Data Quality?                                                                                | Create & edit rules |

#### Viewing and Exporting Data: Access to Individual Forms

#### Privileges for Viewing and Exporting Data

Data Viewing Rights pertain to a user's ability to view or edit data on pages in the project (e.g., data entry forms, reports). Users with 'No Access' Data Viewing Rights for a given instrument will not be able to view that instrument for any record, nor will they be able to view fields from that instrument on a report. Data Export Rights pertain to a user's ability to export data from the project, whether through the Data Export Rights and Data Export Rights containing record data. Note: Data Viewing Rights and Data Export Rights and Data Export Rights and Rights And Rights And Rights And Rights And Rights And Rights And Rights And Rights And Rights And Rig

|                                         | D                        | ata Vie      | wing Rig       | ghts                        | Data Export Rights |                    |                                       |                     |
|-----------------------------------------|--------------------------|--------------|----------------|-----------------------------|--------------------|--------------------|---------------------------------------|---------------------|
|                                         | No<br>Access<br>(Hidden) | Read<br>Only | View<br>& Edit | Edit<br>survey<br>responses | No<br>Access       | De-<br>Identified* | Remove<br>All<br>Identifier<br>Fields | Full<br>Data<br>Set |
| Participant Information (survey)        | $\bigcirc$               | $\bigcirc$   |                |                             | $\bigcirc$         | $\bigcirc$         | $\bigcirc$                            | $\bigcirc$          |
| Consent (survey)                        | $\bigcirc$               | $\bigcirc$   |                |                             | 0                  | $\bigcirc$         | $\bigcirc$                            | 0                   |
| Neuro-QOL SF v1.0 - Fatigue<br>(survey) | 0                        | 0            | ۲              |                             | 0                  | $\bigcirc$         | 0                                     |                     |
| Tracking Form                           | $\bigcirc$               | $\bigcirc$   |                |                             | 0                  | $\bigcirc$         | $\bigcirc$                            | 0                   |

\* De-identified means that all free-form text fields will be removed, as well as any date/time fields and Identifier fields.

#### External Modules: Configuration Permissions

Privileges may be defined regarding whether the user can set or modify the configuration of an External Module that has been enabled on this project. Below are the currently enabled modules. NOTE: Only administrators may modify the module configuration permissions here.

Simple Ontology Module\*

\*Permissions based on user's Project Design/Setup rights

Cancel

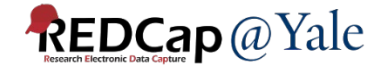

## Granting User Rights in REDCap: Data Access Groups (DAGs)

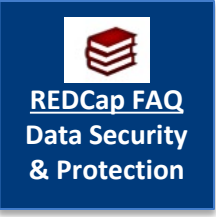

"Data Access Group" is an advanced feature that is useful for multi-center trials and collaborations, especially for HIPAA compliance.

 Users in a particular Data Access Group can only see records entered by other users in that Data Access Group

| Data Access Groups        | Users in group         | Number of<br>records in<br>group | Unique group name 🕢<br>(auto-generated) | Group ID<br>number 🕑 | Delete<br>group? |
|---------------------------|------------------------|----------------------------------|-----------------------------------------|----------------------|------------------|
| test                      |                        | 5                                | test                                    | 42                   | ×                |
| test2                     |                        | 1                                | test2                                   | 1823                 | ×                |
| [Not assigned to a group] | * Can view ALL records | 134                              |                                         |                      |                  |

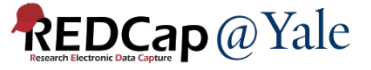

## Granting User Rights in REDCap: Assigning Users to multiple DAGs

## Users can be assigned to more than one DAG using the DAG Switcher setting.

| <b>☆ DAG Switcher:</b> Enable multipl                                                                                                    | e Data Access Groups for users                                                                                                    | <b>Display options:</b> Rows are DAGs<br>Rows are Users                                                                                                    |
|----------------------------------------------------------------------------------------------------|----------------------------------------------------------------------------------------------------|----------------------------------------------------------------------------------------------------|
| Users assigned to Data Access Groups<br>switching in and out of specific DAGs o<br>user. At least two DAGs must be check<br>assignment, as set above or on the Use | (DAGs) can optionally be assigned to multiple *poten<br>n their own whenever they wish. To assign a user to r<br>ed for a user in order for them to use the DAG Switch<br>er Rights page. | tial* DAGs, in which they may be given the privilege of<br>nultiple DAGs, check the checkboxes below for that<br>er. NOTE: This does not override a user's <u>current</u> DAG |
| Show 25 ventries                                                                                                    |                                                                                                    | Search                                                                                                    |
| Use                                                                                                    | rs                                                                                                    |                                                                                                    |
| Data Access Groups                                                                                                    |                                                                                                    |                                                                                                    |
| \$                                                                                                    | *                                                                                                    |                                                                                                    |
| [No Assignment]                                                                                                    |                                                                                                    |                                                                                                    |
| test1                                                                                                    |                                                                                                    |                                                                                                    |
| test2                                                                                                    |                                                                                                    |                                                                                                    |

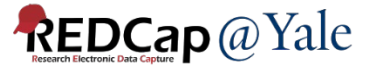

## TEST YOUR PROJECT!

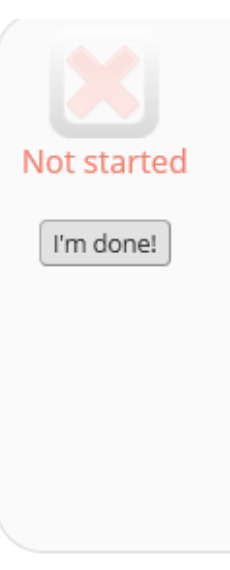

#### Test your project thoroughly

It is important to test the essential components of your project before moving it into production. Try creating a few test records and entering some data for each to ensure that your data collection instruments look and behave how you expect, especially branching logic and calculations. Then review your test data by creating reports and exporting your data to view in Excel or a statistical analysis package. If you have surveys, complete the surveys as if you were a participant by using the Public Survey Link or Participant List by sending a survey invitation to yourself. If other project modules will be used regularly, test them out a bit too. The best way to test your project is to use it as if you were entering real production data, and it is always helpful to have colleagues (especially team members) take a look at your project to get a fresh set of eyes looking at it.

- Make sure you test your project thoroughly by entering test data.
- Have other users enter data or complete surveys.
- Export the test data to make sure the format can be used for data analysis.

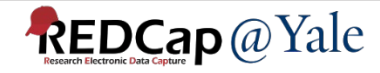

## Moving your Project to Production

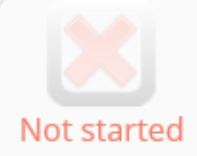

#### Move your project to production status

Move the project to production status so that real data may be collected. Once in production, you will not be able to edit the project fields in real time anymore. However, you can make edits in Draft Mode, which will be auto-approved or else might need to be approved by a REDCap administrator before taking effect.

#### Go to Move project to production

#### **Move Project To Production Status?**

Are you sure you wish to leave the DEVELOPMENT stage? If you proceed, the project will be moved to PRODUCTION status so that real data may be collected. If you select the 'Delete ALL data' option below, all current collected data, calendar events, and uploaded documents will be deleted, otherwise all will remain untouched as the project is moved to production.

Have you checked the Check For Identifiers page to ensure all identifier fields have been tagged?

#### Keep existing data or delete?

- O Keep ALL data saved so far.
- O Delete ALL data, calendar events, documents uploaded for records/responses, survey responses (if applicable), and any logging events pertaining to data collection.

Once in production, you will not be able to edit the project fields in real time anymore. However, you can make edits in Draft Mode, which will be auto-approved or else might need to be approved by a REDCap administrator before taking effect.

YES, Move to Production Status

Cancel

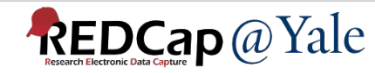

×

## QUESTIONS?

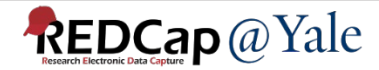

#### But wait, there's more!

- REDCap 201 11am November 19
- Survey development training 11am December 4

Further Questions? Contact us at <a href="https://www.REDCap@yale.edu">REDCap@yale.edu</a>

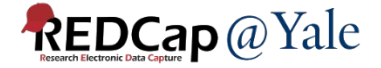

#### EXTRA SLIDES

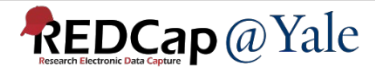

#### Using Data Exports, Reports and Stats

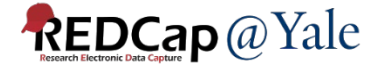

#### **Exporting Data**

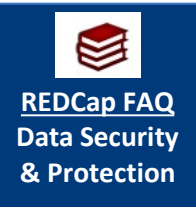

# You can export the entire dataset or select forms/fields

#### Data Exports, Reports, and Stats

State Not to use Data Exports, Reports, and State State Stat

💠 Create New Report

뒂 My Reports & Exports

🔋 Other Export Options

This module allows you to easily view reports of your data, inspect plots and descriptive statistics of your data, as well as export your data to Microsoft Excel, SAS, Stata, R, or SPSS for analysis (if you have such privileges). If you wish to export your \*entire\* data set or view it as a report, then Report A is the best and quickest way. However, if you want to view or export data from only specific instruments (or events) on the fly, then Report B is the best choice. You may also create your own custom reports below (if you have such privileges) in which you can filter the report to specific fields, records, or events using a vast array of filtering tools to make sure you get the exact data you want. Once you have created a report, you may view it as a webpage, export it out of REDCap in a specified format (Excel, SAS, Stata, SPSS, R), or view the plots and descriptive statistics for that report.

| Му | My Reports & Exports |                                                  |                                                |                    |                                 |  |  |  |  |
|----|----------------------|--------------------------------------------------|------------------------------------------------|--------------------|---------------------------------|--|--|--|--|
|    |                      | Report name                                      | View/Export Options                            | Management Options | Report ID 🔞<br>(auto-generated) |  |  |  |  |
|    | A                    | All data (all records and fields)                | View Report 🕹 Export Data 🚮 Stats & Charts     |                    |                                 |  |  |  |  |
|    | В                    | Selected instruments and/or events (all records) | □ 🔓 Make custom selections                     |                    |                                 |  |  |  |  |
|    | 1                    | test (copy)                                      | View Report 🕹 Export Data                      | ✓ Edit Copy Selete | 1322                            |  |  |  |  |
|    | 2                    | frailty assessment                               | 📄 View Report 🛛 📌 Export Data 🚺 Stats & Charts | Scopy Edit Copy    | 2                               |  |  |  |  |

#### REDCap @ Yale

#### **Exporting Data**

#### Exporting "All data (all records and fields)"

Select your export settings, which includes the export format (Excel/CSV, SAS, SPSS, R, Stata) and if you wish to perform de-identification on the data set.

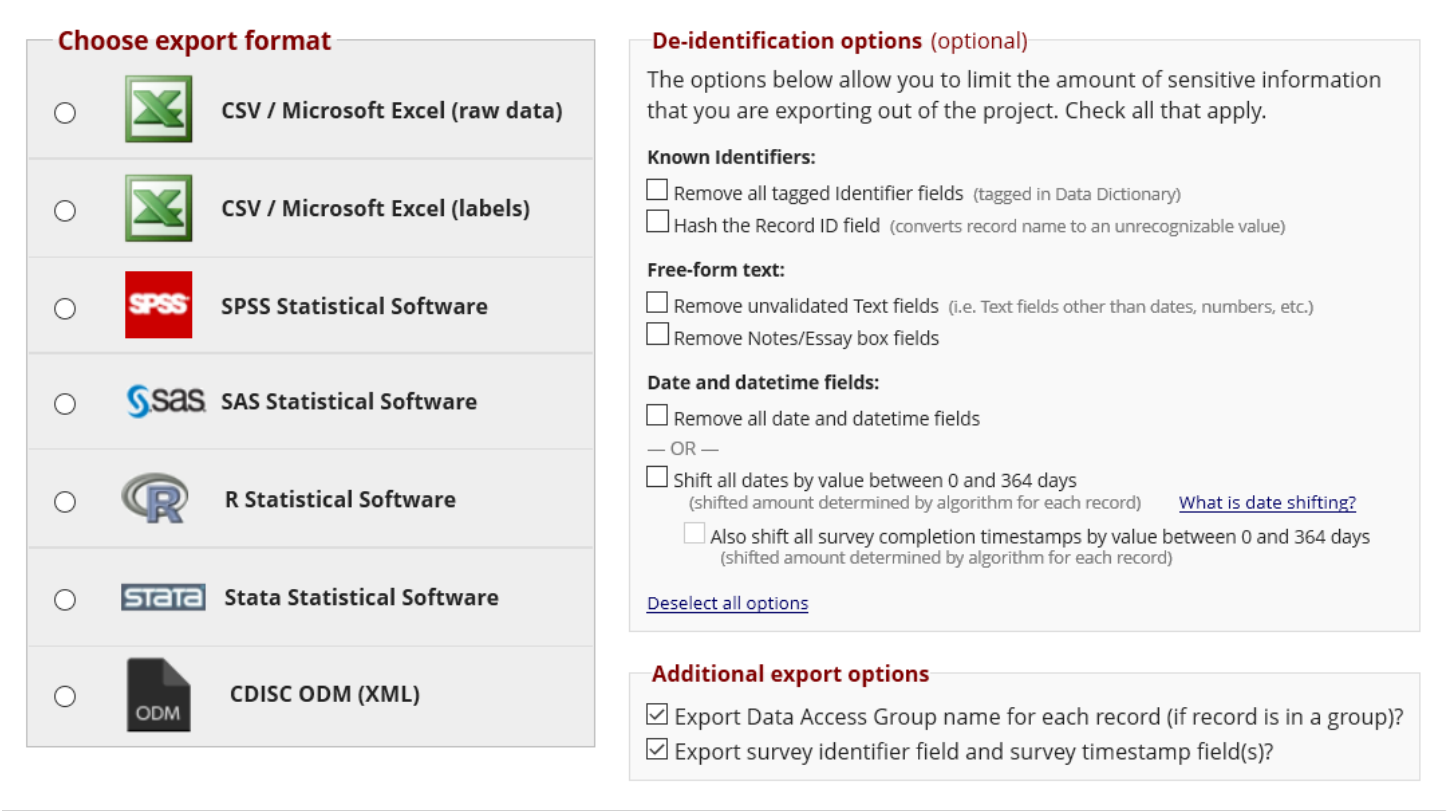

Export Data

Cancel

×

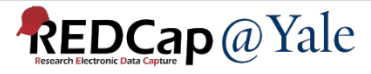

## Setting Up Reports in REDCap

~

#### Data Exports, Reports, and Stats

E VIDEO: How to use Data Exports, Reports, and Stats

+ Create New Report B My Reports & Exports Cher Export Options

You may create a new report by selecting the fields/variables below that you want to include in the report. You may add as many fields to your report as you wish, and you can choose which users may view this report. You will also need to provide a name for your report, which will then be displayed on the project's left-hand menu for anyone to whom you have given access. You can filter the results returned in the report in a variety of ways, including using complex AND/OR logic. When you are finished, click the Save Report button at the bottom. The new report will then be added to your list of reports, after which you may immediately begin viewing them or exporting them.

| Name of Report:                        |                                                                                                    |  |  |  |  |  |  |  |
|----------------------------------------|----------------------------------------------------------------------------------------------------|--|--|--|--|--|--|--|
| Set as "public":                       | Enabling this feature below will auto-generate a public link for viewing the report without needing to log in to REDCap.                                                                                                    |  |  |  |  |  |  |  |
|                                        | $Paragraph  \lor  -  \mathbf{B}  I  \underline{\lor}  \mathscr{P}  \checkmark  \boxed{\mathbf{B}}  @  \blacksquare  \blacksquare  \textcircled{B}  \blacksquare  \blacksquare  \textcircled{B}  \blacksquare  \blacksquare  \blacksquare  \blacksquare  \blacksquare  \blacksquare  \blacksquare  \blacksquare  \blacksquare  $ |  |  |  |  |  |  |  |
| Description (optional):                |                                                                                                    |  |  |  |  |  |  |  |
| Displayed on page below<br>report name |                                                                                                    |  |  |  |  |  |  |  |
|                                        |                                                                                                    |  |  |  |  |  |  |  |

STEP 1

| <b>The Access:</b> Cho                                                                                                    | oose who can edit and view this report        |             |                                                      |                       |  |  |
|----------------------------------------------------------------------------------------------------|-----------------------------------------------|-------------|------------------------------------------------------|-----------------------|--|--|
| O View Access: Choose Choose Choos | oose who sees this report on their left-hand  | project r   | menu ?                                               |                       |  |  |
| All users – OR                                                                                                    | - O Custom user access (Choose specific       | users, role | es, or data access groups who will have access)      |                       |  |  |
| 🕑 Edit Access: Choo                                                                                                    | ose who can edit, copy, or delete this report | (requires   | s user to have 'Add/Edit/Organize Reports' privilege | s)                    |  |  |
| • All users – OR                                                                                                    | - O Custom user access (Choose specific       | users, role | es, or data access groups who will have access)      |                       |  |  |
| STEP 2                                                                                                    |                                               |             |                                                      |                       |  |  |
| Fields to include                                                                                                    | in report + Quick Add                         |             | Add all fields from selected instrument:             | choose instrument 🗸 🗸 |  |  |
| Field 1                                                                                                    | record_id "Record ID"                         |             | Instrument: Participant Information                  |                       |  |  |
| Field 2                                                                                                    | Type variable name or field label             |             | Instrument:                                          |                       |  |  |
| Additional report options (optional)                                                                                                    |                                               |             |                                                      |                       |  |  |
| Include the survey identifier field and survey timestamp field(s)?                                                                                                    |                                               |             |                                                      |                       |  |  |
| Combine checkbox options into single column of only the checked-off options (will be formatted as a text field when exported to stats packages)                                                                                                    |                                               |             |                                                      |                       |  |  |
| Include the repeat                                                                                                    | ing instance fields (redcap_repeat_instrument | t, redcap_  | repeat_instance) in the report and data export?      |                       |  |  |
| Remove line break                                                                                                    | s/carriage returns from all text data values  | (only app   | licable for CSV Raw and CSV Label data exports)      |                       |  |  |
|                                                                                                    |                                               |             |                                                      |                       |  |  |

In the report header, display the field label, variable, or both (not applicable for exports)? Both V In the report's data, display the field label, raw data value, or both for multiple choice fields (not applicable for exports)? Both

#### Steps:

- Set user access
- Add fields
- Filter data
- Order results

Any report can be used to export data

#### Stats and Charts

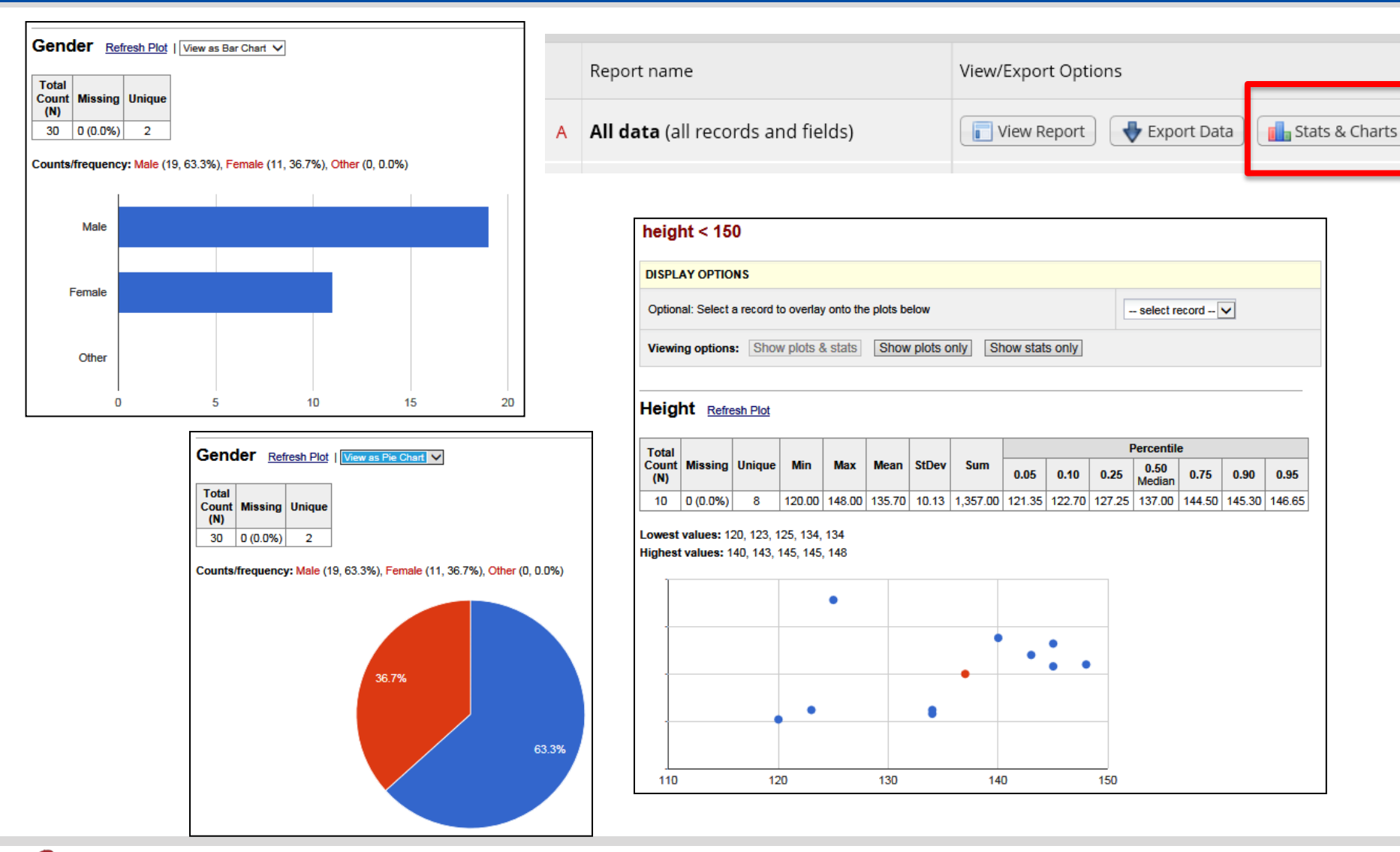

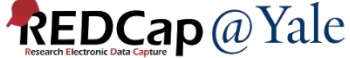
## Data Dictionary Codebook

## The Codebook is a 'human' readable, read-only version of the project data dictionary.

| Project Home and Design 📃                                                                                                    |                                               |                                     |                                       |                                                                                                    |
|----------------------------------------------------------------------------------------------------|-----------------------------------------------|-------------------------------------|---------------------------------------|----------------------------------------------------------------------------------------------------|
| <ul> <li>♠ Project Home · 注 Project Setup</li> <li>☑ Designer · ☑ Dictionary</li> <li>■ Project status: Development</li> </ul>                                                                                                    | 🔒 Pr                                          | Print page Data Dictionary Codebook |                                       |                                                                                                    |
|                                                                                                    | #                                             | Variable / Field Name               | Field Label<br>Field Note             | Field Attributes (Field Type, Validation, Choices,<br>Calculations, etc.)                                                                                                    |
|                                                                                                    | nstrument: <b>Demographics</b> (demographics) |                                     |                                       |                                                                                                    |
| Data Collection 📃                                                                                                    | 1                                             | subjid                              | Subject ID                            | text (integer, Min: 8000, Max: 8999), Required                                                                                                    |
| <ul> <li>Survey Distribution Tools         <ul> <li>Get a public survey link or build a participant list for inviting respondents</li> </ul> </li> <li>Record Status Dashboard         <ul> <li>View data collection status of all records</li> <li>Add / Edit Records</li> <li>Create new records or edit/view existing ones</li> </ul> </li> </ul> | 2                                             | demo_date                           | Date Completed Demographics Form      | text (date_mdy), Required                                                                                                    |
|                                                                                                    | 3                                             | demo_init                           | Staff Initial                         | text, Required                                                                                                    |
|                                                                                                    | 4                                             | age                                 | Section Header: Demographics Form Age | text (integer, Min: 40), Required                                                                                                    |
|                                                                                                    | 5                                             | sex                                 | Gender                                | radio, Required<br>1 Male<br>0 Female                                                                                                    |
|                                                                                                    | 6                                             | ethnic                              | Ethnicity                             | radio, Required          1       Hispanic or Latino         2       Not Hispanic or Latino         3       Unknown         4       Declined to answer                                                                                                    |
|                                                                                                    | 7                                             | race                                | Race                                  | radio, Required          1       American Indian or Alaskan Native         2       Asian         3       Black or African American         4       Native Hawaiian or Pacific Islander         5       White         6       Mixed race         7       Linknown |

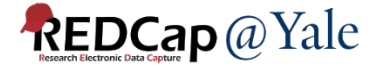

## QUESTIONS?

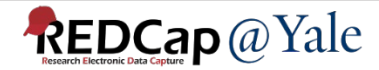